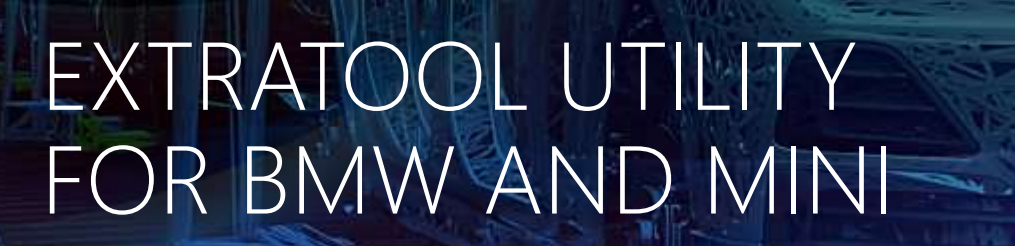

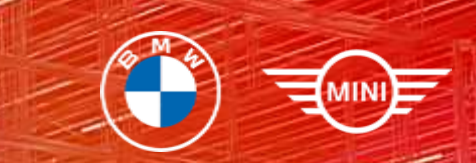

#### 1 - scannerdanner.com | 12/21/2021

## CONTENT

- Intro
- Setup
- How-to use
- Diagnostic examples
- Feedback

#### INTRO

Works with F/G series BMW/Mini cars. With ExtaTool you can do next:

- Read/clear DTC
- Disable/enable Valvetronic
- Disable/enable Xdrive
- Disable/enable EGR valve on diesel engines
- Read ZF automatic transmission adaptation values
- Open/close radiator flaps / Activate fuel pump up to 20 minutes
- Service / customer mode for rear brakes and EHC / Change air suspension level
- Check FRM / Very fast battery registration / reset BDC
- Simulate KL15 "Ignition ON" to diagnose ECU on the table
- Disable/enable wideband O2 sensor in next release

#### SETUP

- Any Android mobile phone with Android version more than 5.0
- ELM 327 Bluetooth adapter
- Android Play Market
- Active Google account on your phone

## SETUP. ELM327

- ELM 327 Bluetooth adapter
- OBDLink Bluetooth adapter
- Pair your adapter with your phone

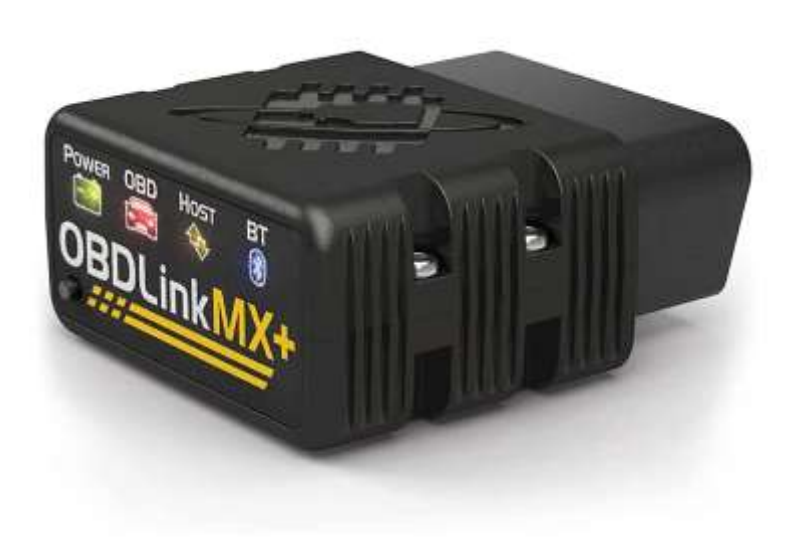

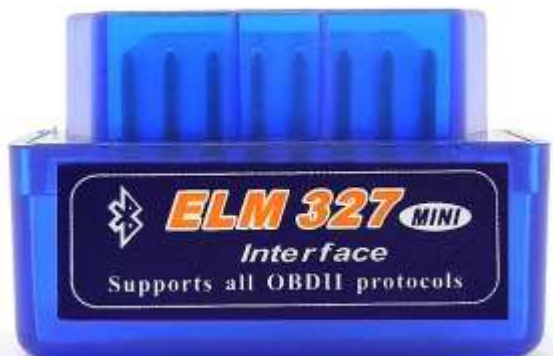

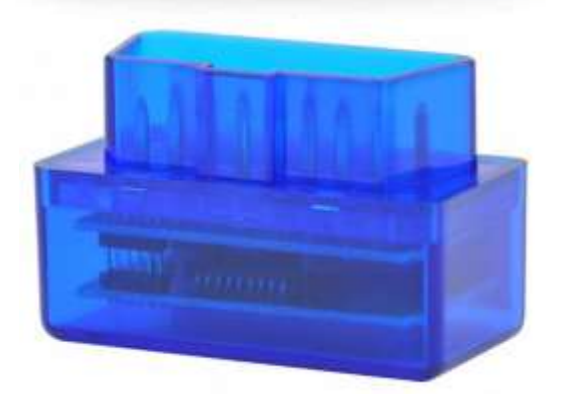

# SETUP. INSTALL SOFTWARE

- Make sure your have active Internet connection
- Open Google Play Store on your mobile phone
- Type ExtaTool in search field
- Press Install

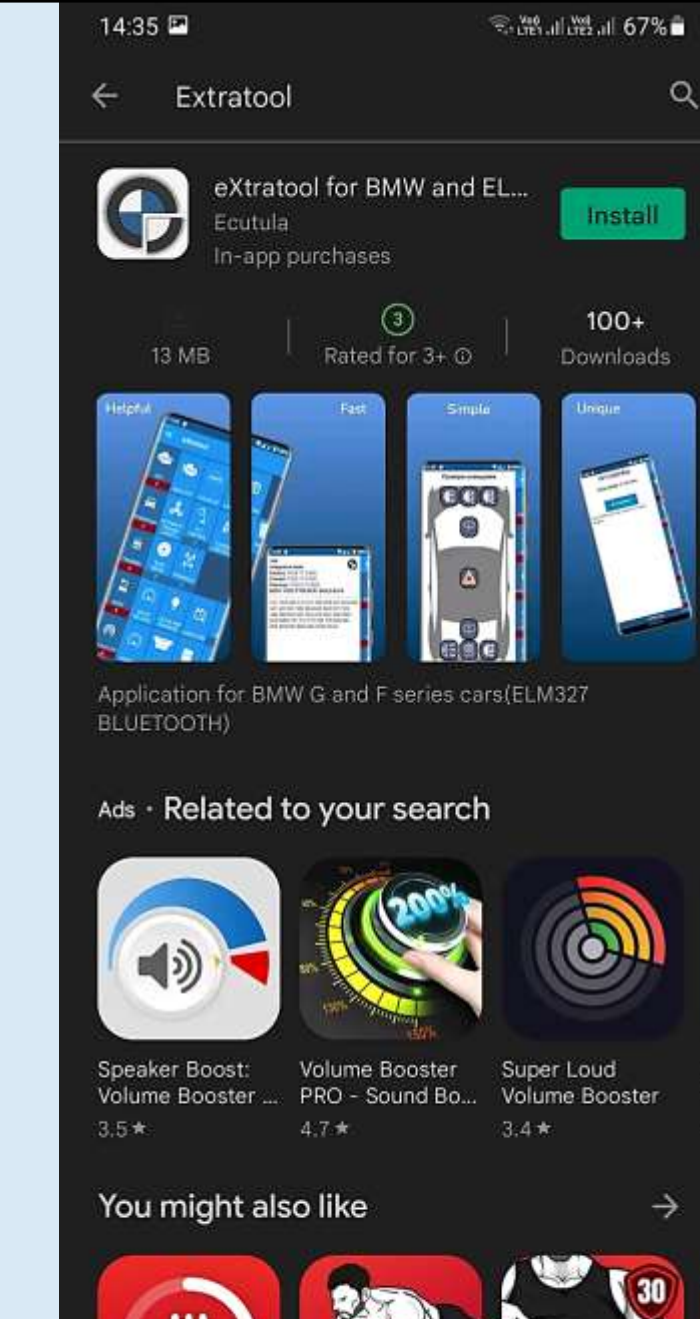

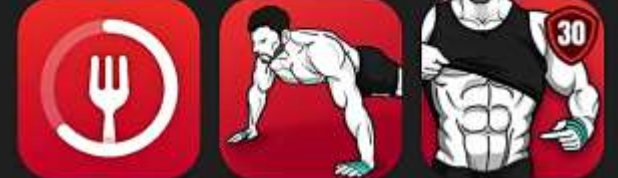

- Open ExtaTool
- Enter Your name and OK or press Cancel
- Press Agree

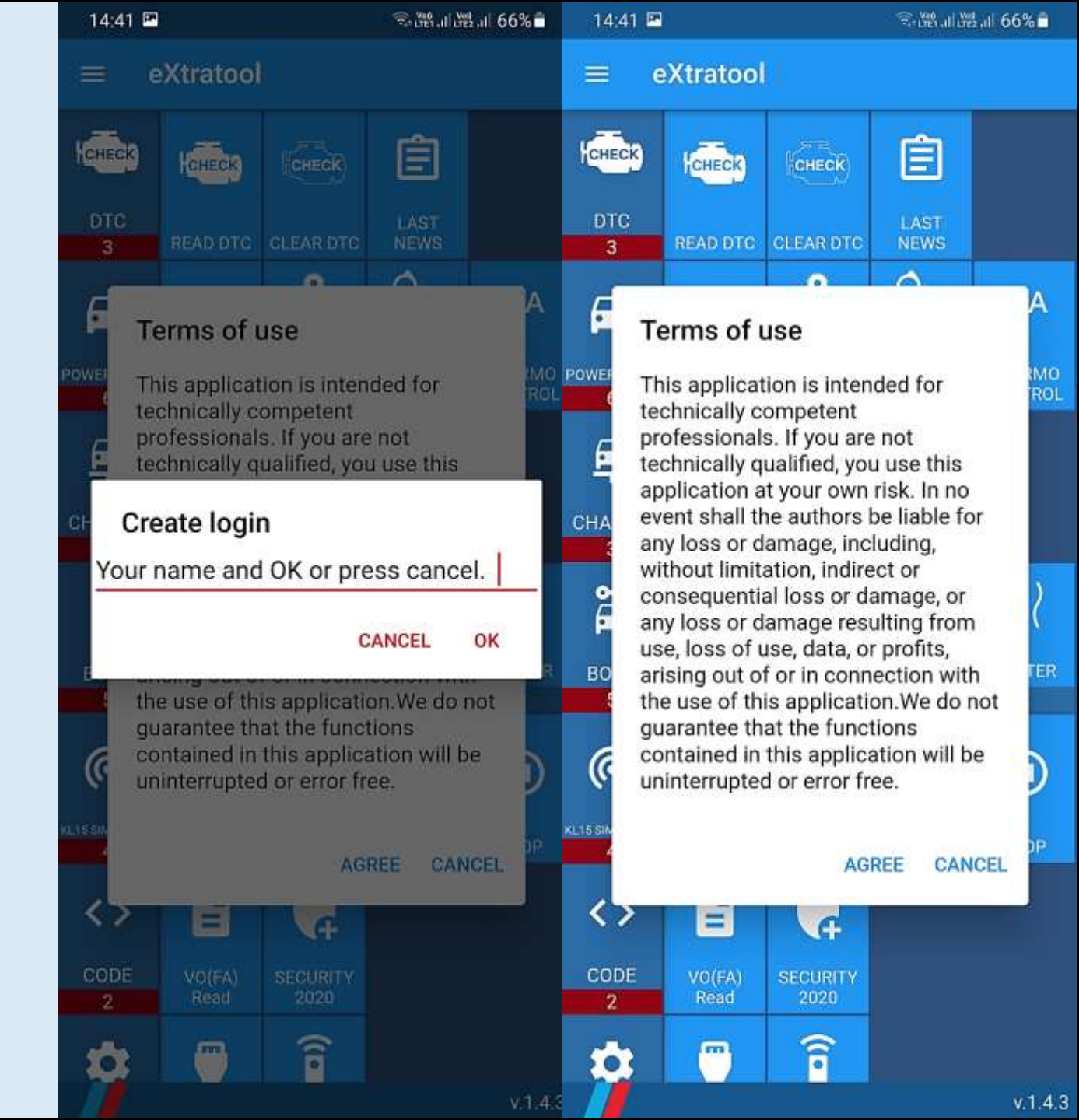

- Go to Setting
- Press Adapter
- Press Bluetooth ELM / OBDLink
- Select / tap Your Adapter from the list
- Press Back

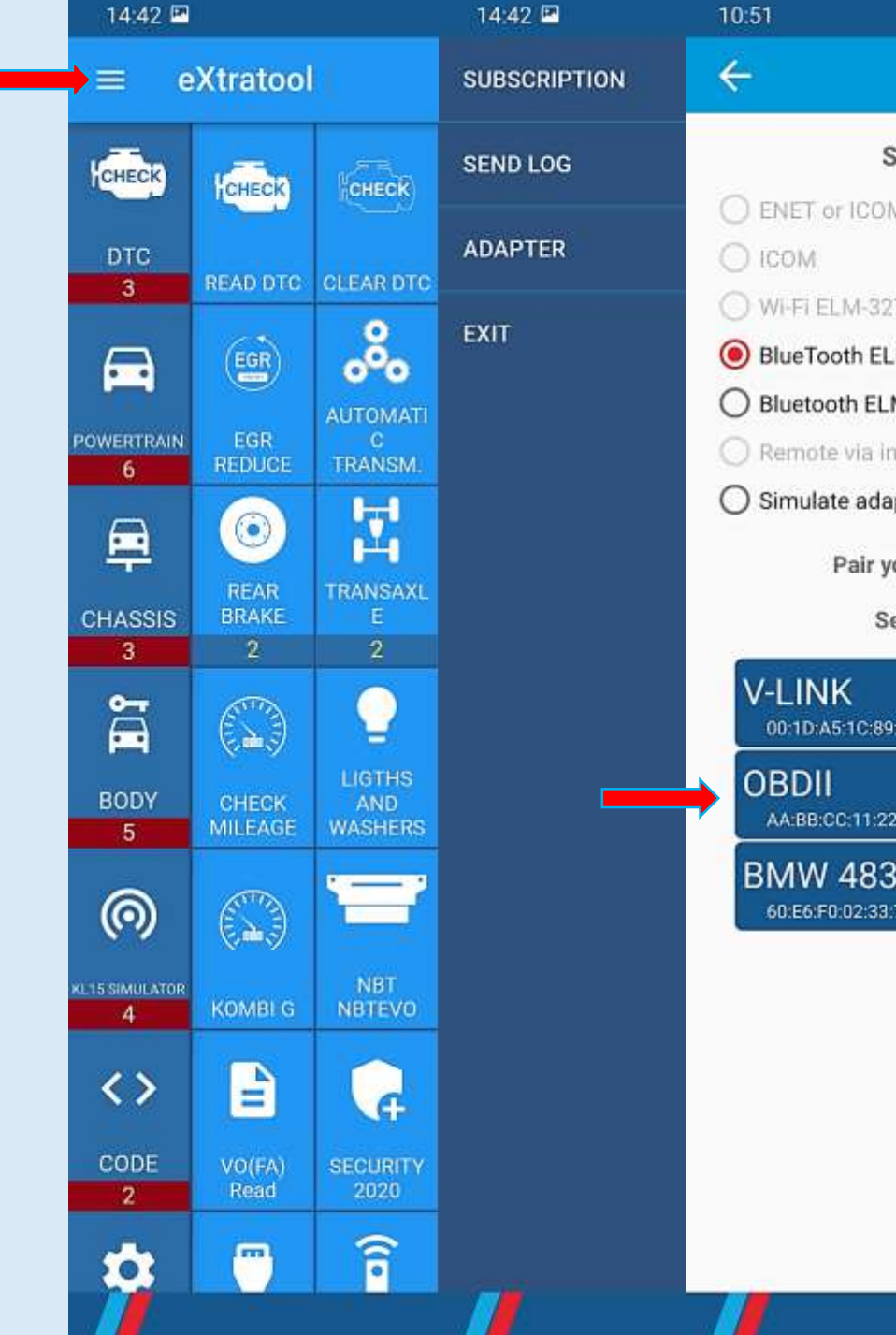

🔌 電福加磁加 89% 🖬 Select adapter type C ENET OF ICOM NANO WI-FI ELM-327: 1.5, 2.2 BlueTooth ELM-327: 1.5 , 2.2,0BDLink O Bluetooth ELM327 (for KL15 simulator) O Remote via internet O Simulate adapter Pair you device in system menu Select adapter from list 00:1D:A5:1C:89:45 AA:BB:CC:11:22:33 BMW 48314 60:E6:F0:02:33:72

- Press any grey-out icon
- Press Full
- Press Right Arrow

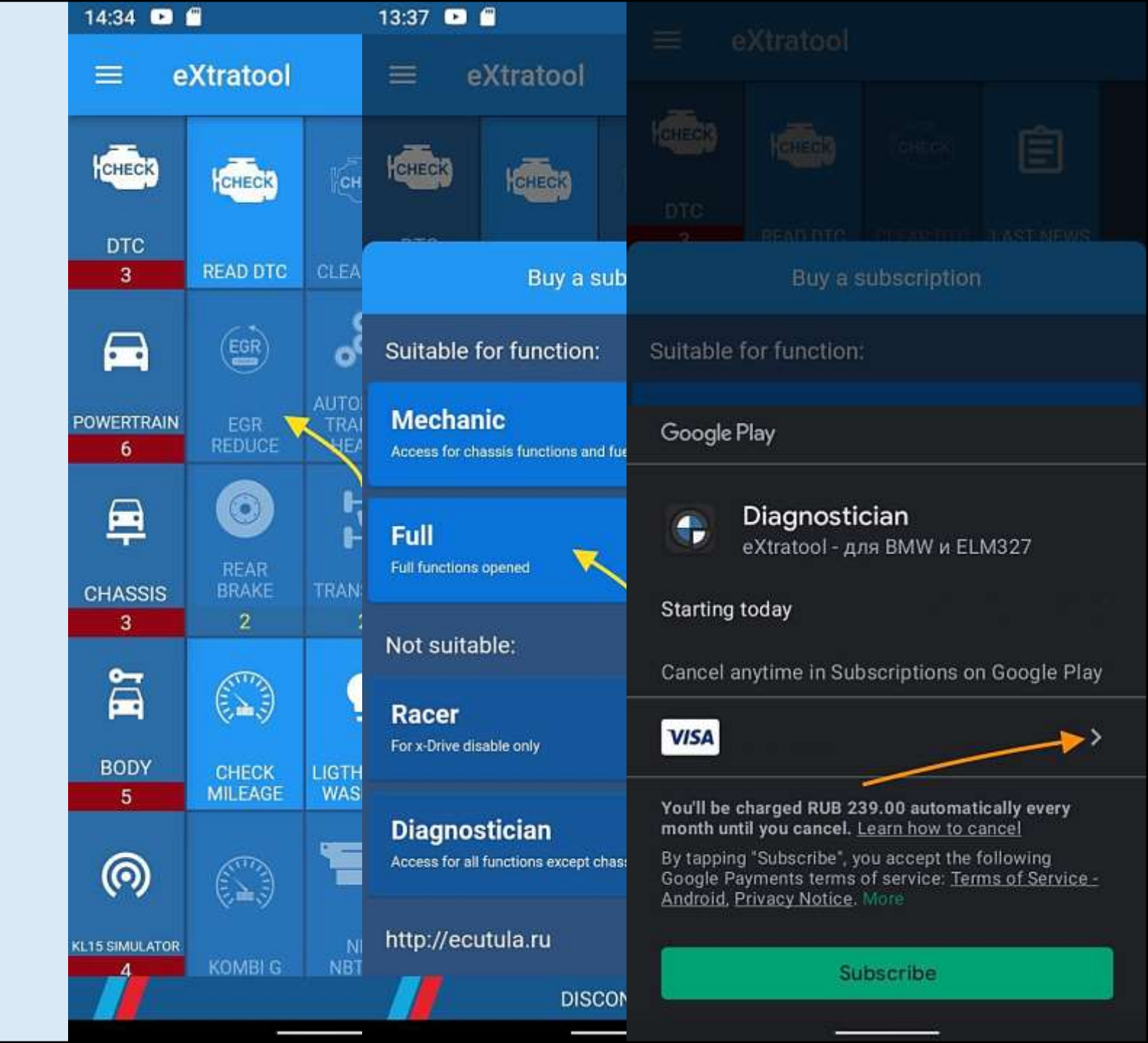

- Press Redeem code
- Type SCDANNER
- Press Redeem
- Press Back
- Press Subscribe

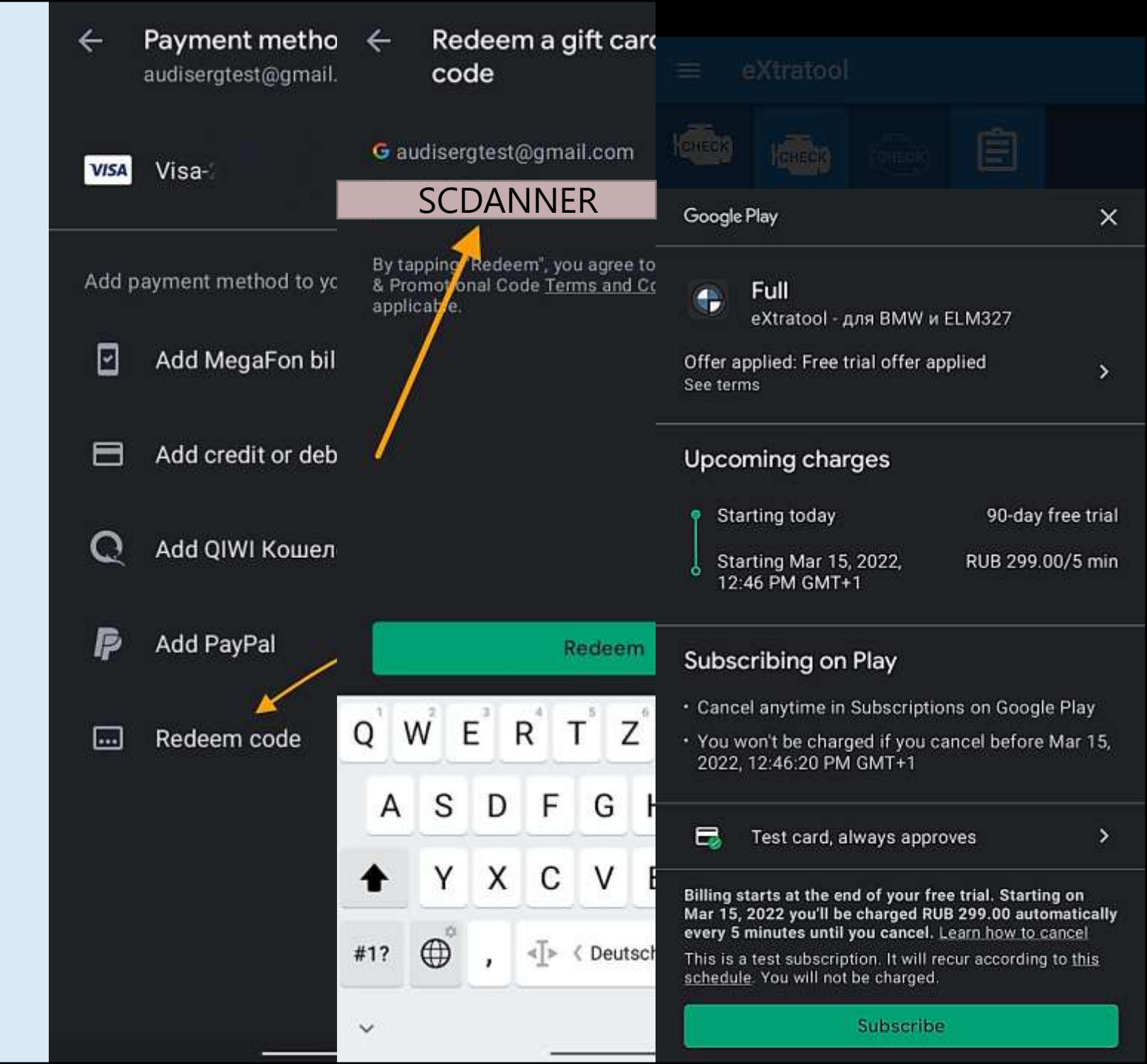

# HOW-TO USE

- Enable Bluetooth in your phone
- Press Test Adapter
- If all right Good Adapter
- If something goes wrong No answer

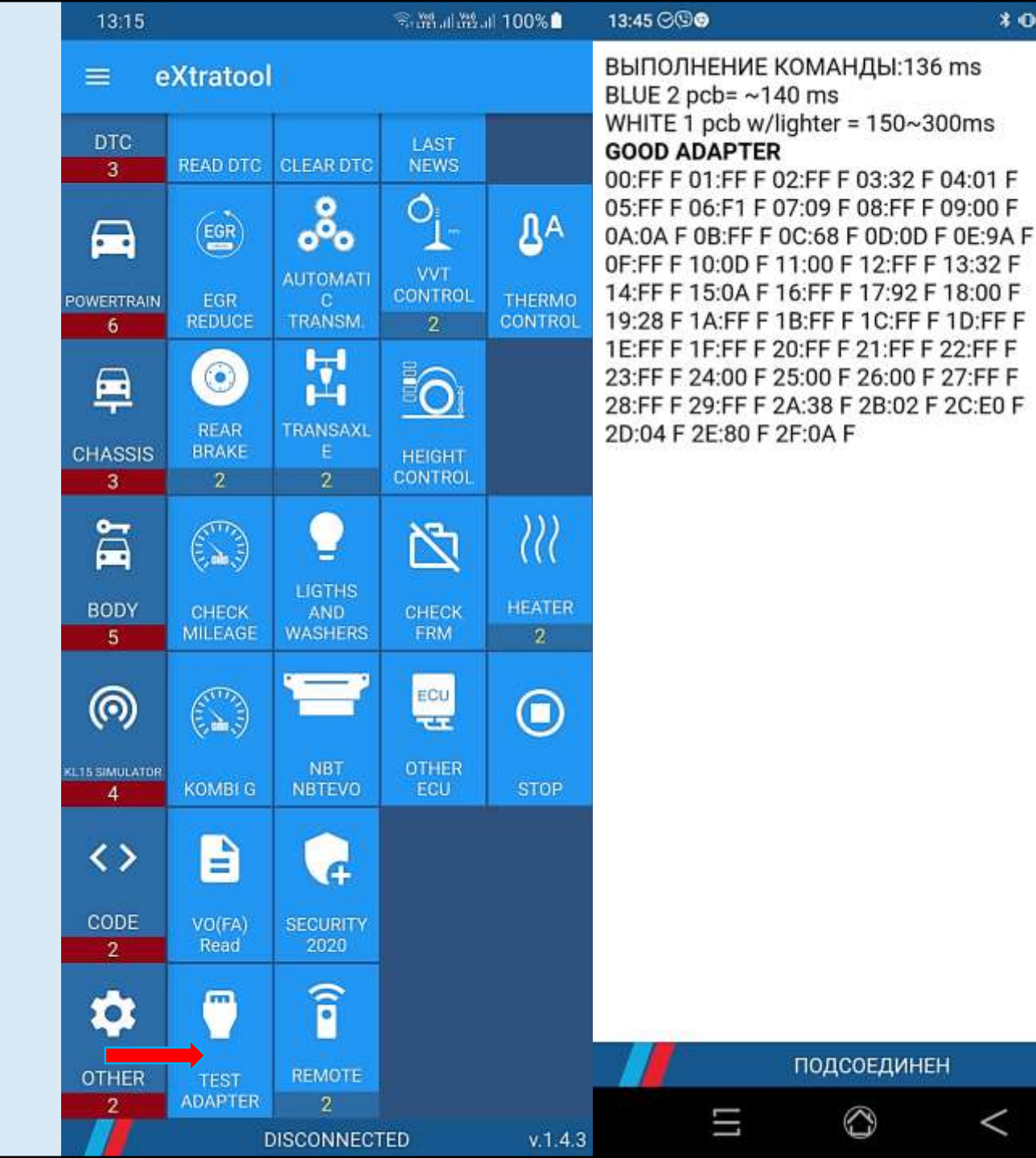

CH

0

# READ DTC. CLEAR DTC

- Press read DTC / clear DTC
- 12 / 40 ECU address in HEX
- 990496 / 991312 SGBD ID
- MEVD1723 / BDC ECU name
- His / act history error / actual error
- CE this error activate Check Engine lamp

| 15:01 🖻 🔍 🗟 ដែះជាដង                                                        | 11 64%1   | 15:00           |                    |                          | S.M.11            | .il 64% 🖥   |
|----------------------------------------------------------------------------|-----------|-----------------|--------------------|--------------------------|-------------------|-------------|
| DTC PROTOCOL                                                               |           | = c             | Xtratool           |                          |                   |             |
| 12 MOTOR: DME_BX8 990496<br>Motorelektronik ME VD172.3 B38                 | H         | CHECK           | CHECK              | CHECK                    | Ê                 |             |
| 118401 Mixture regulation: mixture too lea<br>large deviation              | in,       | DTC<br>3        | READ DTC           | CLEAR DTC                | LAST<br>NEWS      |             |
| 118001 Mixture regulation: mixture too lea<br>his CE                       | in<br>Pov |                 | EGR                | AUTOMATI<br>C<br>TRANSM  | VVT<br>CONTROL    |             |
| 40 CAS: BDC_G11 991312<br>Body Domain Controller                           |           |                 | 0                  | Let                      | •                 |             |
| D90D37 Interior light unit 1 (ILE1): Incorrect<br>variant installed<br>act | Ct        |                 | REAR<br>BRAKE<br>2 | TRANSAXL<br>E<br>2       | HEIGHT<br>CONTROL |             |
|                                                                            |           | 101             |                    | 0                        | ß                 | <u>}</u> }} |
|                                                                            |           | BODY<br>5       | CHECK<br>MILEAGE   | LIGTHS<br>AND<br>WASHERS | CHECK<br>FRM      | HEATER<br>2 |
|                                                                            |           | 0               |                    | Ì                        | ECU               |             |
|                                                                            | RÉ15      | SIMULATOR       | KOMBI G            | NBT<br>NBTEVO            | OTHER<br>ECU      | STOP        |
|                                                                            |           | <b>&lt;&gt;</b> | -                  | ¢                        |                   |             |
|                                                                            | -         | CODE            | VO(FA)<br>Read     | SECURITY<br>2020         |                   |             |
|                                                                            | RU        |                 | (77)               | Î                        |                   |             |

- BMW 535i GT F07 comes to dealership with a lot history errors messages about missing communication between Flexray ECU's
- Car owner told that all error messages appear when he started engine early morning
- CD9437 communication error between DME and DSC was more frequent (8) than other errors and sporadically
- ISTA ABL did not help to resolve this case
- Car owner has already changed DSC. He has installed used DSC for test purposes in another independent repair shop

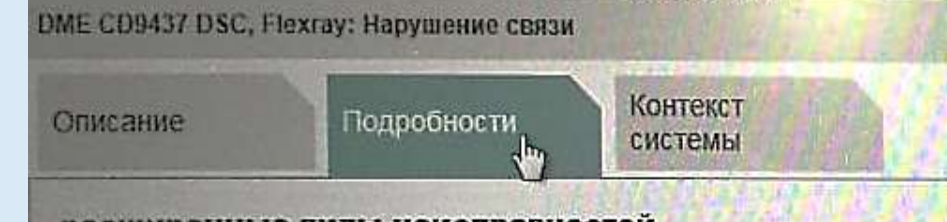

расширенные виды неисправностей В данный момент неисправность отсутствует В настоящий момент ошибка не вызывает никаких сведений о во

#### Условия окружающей среды

| Условие                                  | Первая запис |
|------------------------------------------|--------------|
| Информационная запись (1: да, 0: нет)    | 1            |
| Код ошибки SAE                           | 1 3 10 78 2. |
| Метка времени                            | 260367213 s  |
| Booner                                   | 116960 km    |
| VactotHOCTE                              | 8            |
| Изстота врашения явигателя               | 40 1/min     |
| Тампаратира выуток ЭБУ                   | 54.75 °C     |
| температура внутри обу                   | 12.37 V      |
| Актуаль е напряжение аккумулиторлог са р | 0 s          |

VIN-номер: C189815 Автомобиль: 5'/F07/SAT/535//N55/Al

ABL-DIT-AT6131\_SYS\_TIMOU - Анализ системы шины САМ

Действие

Передающие блоки управления с указанием вероятности возникновения ошибки:

- 1.DSC-----\*--- (7 из 43)
- 2.DME-DDE--\*--- (2 из 57)

Начать поиск ошибки в блоке управления с самой

- Full error text in ISTA: DME CD9437 DSC, Flexray: Missing communication
- Full error text in ExtraTool: 0xCD9437: Flexray, message (request wheel torque drive train sum stabilization / nominal distribution longitudinal moment front axle rear axle, 43.1.4) at under voltage: communication error
- The problem was in corrosion wire
- I fixed this car very fast and client was happy
- ExtraTool helps even when you just read the DTC

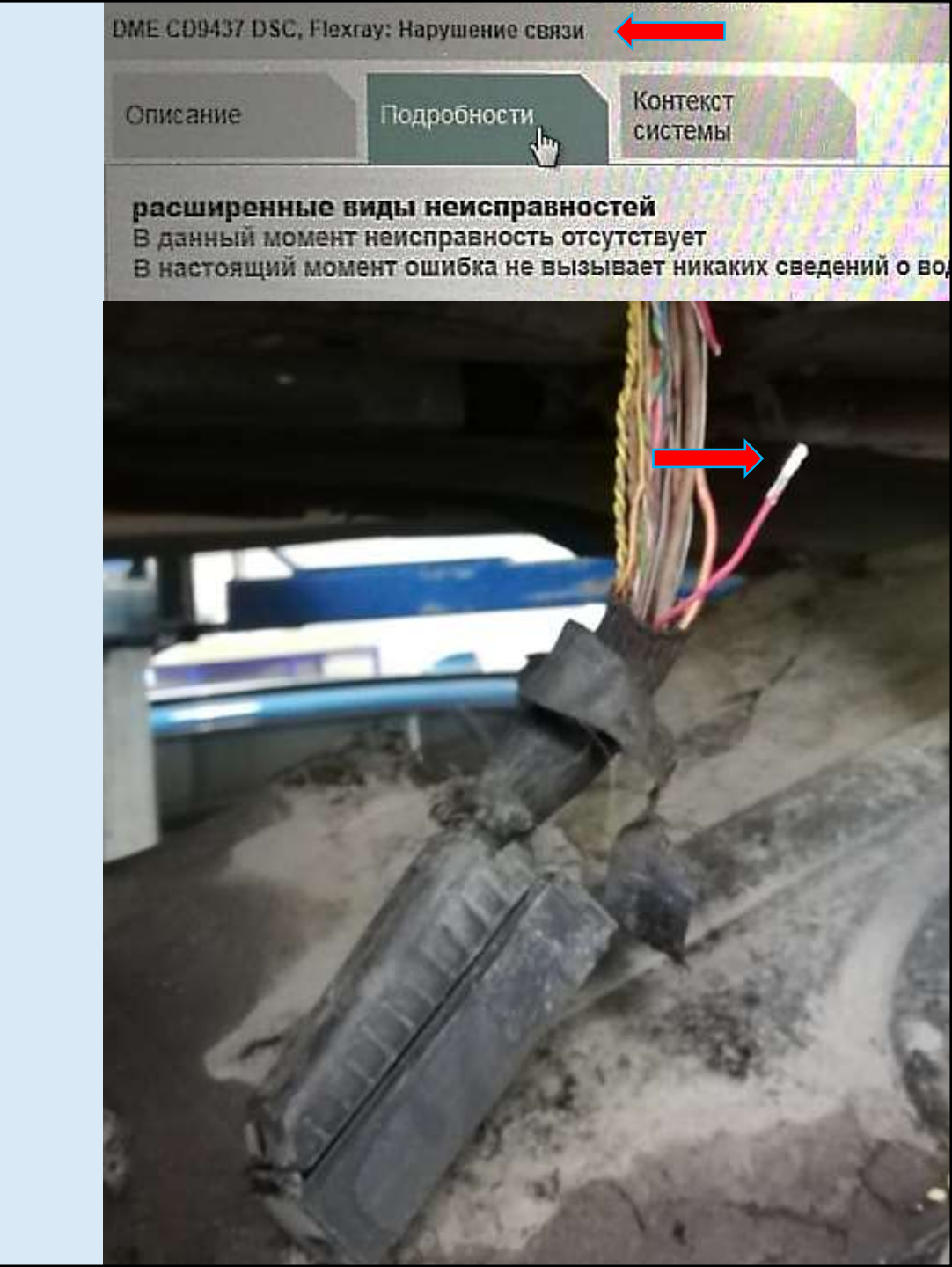

# EGR REDUCE

- Press read
- 0.0 means EGR works like BMW wants
- 0.7 / 1.4 / 7.9 (for N/B engine) and Write
- Up to 83 / 87 for M diesel engine
- Accepted all good
- Rejected try another value
- Try to type as much value as you can

| 16:14 D                                                                                                    | 🏶 🖘 🕮 al 🕮 al 100% 🗎                                                                                                    | 14:02 ®© 🖬 🕏                                                                                                    | * 21 12                                                                                                    |
|----------------------------------------------------------------------------------------------------|----------------------------------------------------------------------------------------------------|----------------------------------------------------------------------------------------------------|----------------------------------------------------------------------------------------------------|
| EGR PROGRA<br>Try different values fro<br>highest value less EGR(<br>0.0<br>READ<br>WRITE<br>This function work li<br>More fresh air - More fue<br>This improvement is not de<br>Also you take a more clear<br>and less wear and tear on t<br>group | MMING<br>om 0.1 to 1.4<br>more fresh air )<br>ke a tuning.<br>el - More power!<br>etected as tuning.<br>n intake manifold<br>the cylinder-piston | EGR PROGRA<br>Try different values from<br>highest value less EGR(<br>7.9<br>READ<br>WRITE<br>ACCEPTE<br>This function work ling<br>More fresh air - More fue<br>this improvement is not de<br>Also you take a more clead<br>and less wear and tear of<br>piston grou | MMING<br>om 0.1 to 1.4<br>more fresh air )<br>D<br>ke a tuning.<br>el - More power!<br>etected as tuning.<br>n intake manifold<br>on the cylinder-<br>p<br>Ш<br>В<br>К<br>и<br>и<br>и<br>и<br>и<br>и<br>и<br>и<br>и<br>и<br>и<br>и<br>и<br>и<br>и<br>и<br>и<br>и |
|                                                                                                    |                                                                                                    |                                                                                                    |                                                                                                    |

v.1.4.3

and

CONNECTED

### ZF AT ADAPTATION VALUES

- Press Automatic transmission
- Typical values

| Shift<br>device | Adaption limits<br>Charge pressure | Adaption limits<br>Quick charge time |  |  |  |  |
|-----------------|------------------------------------|--------------------------------------|--|--|--|--|
| А               | approx 400 mbar to +350 mbar       | approx 40 ms to 120                  |  |  |  |  |
| В               | approx 400 mbar to +350 mbar       | approx 60 ms to 100                  |  |  |  |  |
| С               | approx 400 mbar to +350 mbar       | approx 50 ms to 120                  |  |  |  |  |
| D               | approx 300 mbar to +200 mbar       | approx 300 ms to +200                |  |  |  |  |
| E               | approx 300 mbar to +300 mbar       |                                      |  |  |  |  |
|                 |                                    |                                      |  |  |  |  |

#### 15:37 🖭

C

POW

CH

#### Fill pressure in clutch

| CLUTCH A: | 90 mbar  |
|-----------|----------|
| CLUTCH B: | 130 mbar |
| CLUTCH C: | 163 mbar |
| CLUTCH D: | 74 mbar  |
| CLUTCH E: | 120 mbar |

#### Fill time in clutch

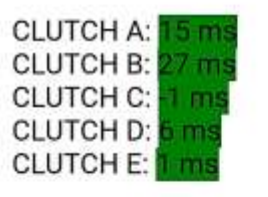

## DISABLE VALVETRONIC

- Engine is working on IDLE / KOER
- Press Vvt control
- Tap G/F series engine disable or E series disable
- Press Vvt disable / Valve opens to max position
- Shutdown and start engine again to enable Vvt

| 15:38 🖻             |                    |                          | 15:38 🖭                  | © ∰ al ∰al 59%        | Ê   |
|---------------------|--------------------|--------------------------|--------------------------|-----------------------|-----|
| = e                 | Xtratoo            |                          | VVT CO                   | NTROL                 |     |
| ICHECK)             | CHECK              | СНЕСК                    | Valve stroke             | : 0.786 mm            |     |
| DTC<br>3            | READ DTC           | CLEAR DTC                | VVT DIS                  | SABLE                 |     |
| ° <u>i</u> -        | °j-                | oj.                      | CAUTION!!! Use this fund | ction on warm engine. |     |
| VVT CONTROL         | on G/F<br>DISABLE  | on E (CAN)<br>DISABLE    |                          |                       | v   |
| <b></b>             | 0                  | H                        |                          |                       |     |
| CHASSIS<br>3        | REAR<br>BRAKE<br>2 | TRANSAXL<br>E<br>2       |                          |                       |     |
|                     |                    | 2                        |                          |                       |     |
| BODY<br>5           | CHECK<br>MILEAGE   | LIGTHS<br>AND<br>WASHERS |                          |                       |     |
| 0                   |                    | T                        |                          |                       |     |
| KL15 SIMULATOR<br>4 | KOMBI G            | NBT<br>NBTEV0            |                          |                       | ĸ   |
| <>                  |                    | G                        |                          |                       |     |
| CODE                | VO(FA)<br>Read     | SECURITY<br>2020         |                          |                       |     |
| \$                  | -                  | Î                        |                          |                       |     |
|                     |                    | CONNECTE                 | CON                      | INECTED V.            | 1.4 |

- BMW 750i G11 comes to dealership with a lot actual errors messages about misfire and mixture
- All errors were only on Bank 2
- Errors were in 800 1700 RPM
- When engine running on IDLE it sounds not good
- I've turned VVT off engine started to work on IDLE better
- In 5 minutes I understood that the problem was in engine mechanics

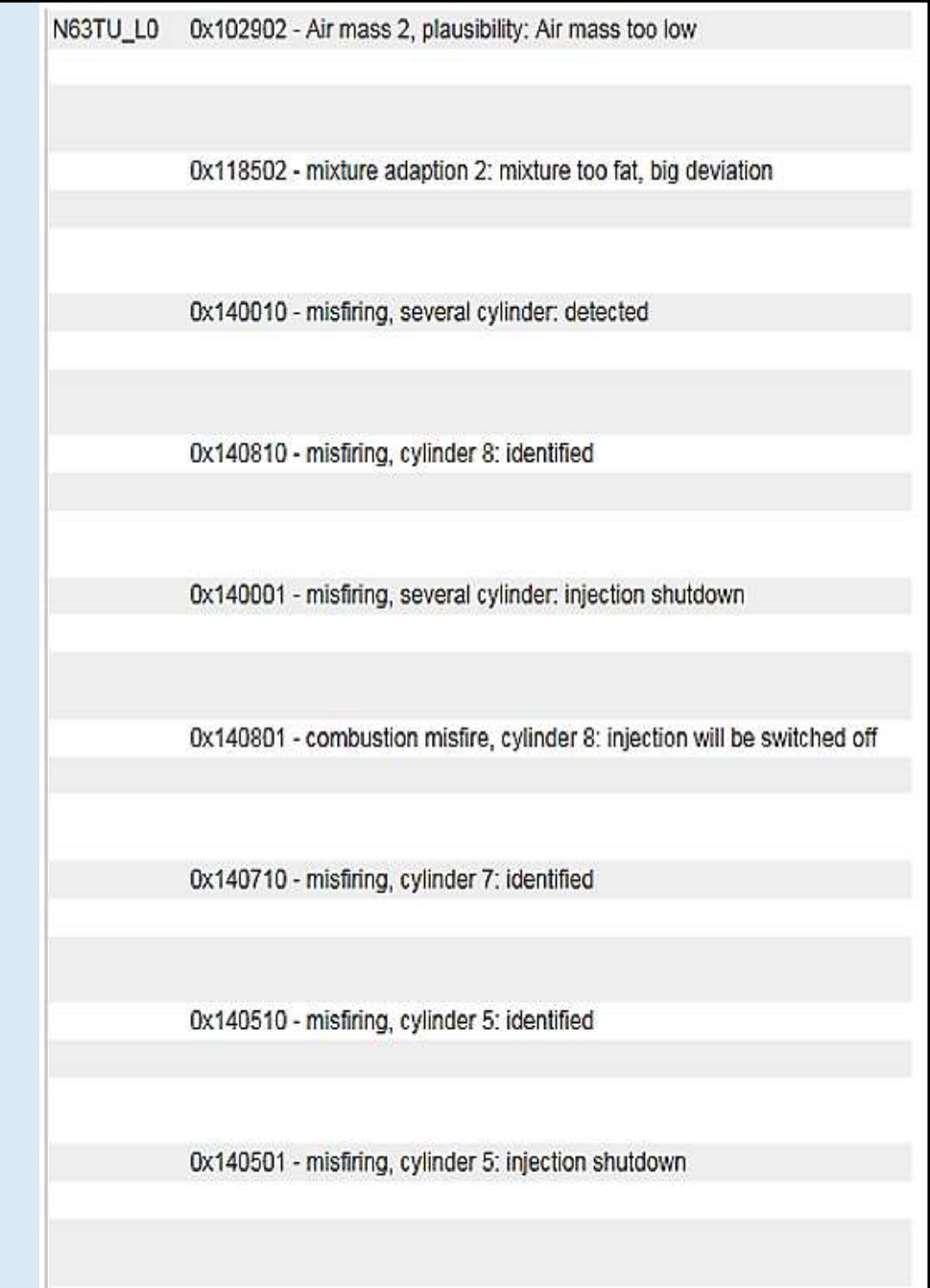

- After teardown engine, mechanic found that gear on eccentric shuffle has too much free play
- Free play on Bank 1 was about 4 mm
- Free play on Bank 2 was about 14 mm

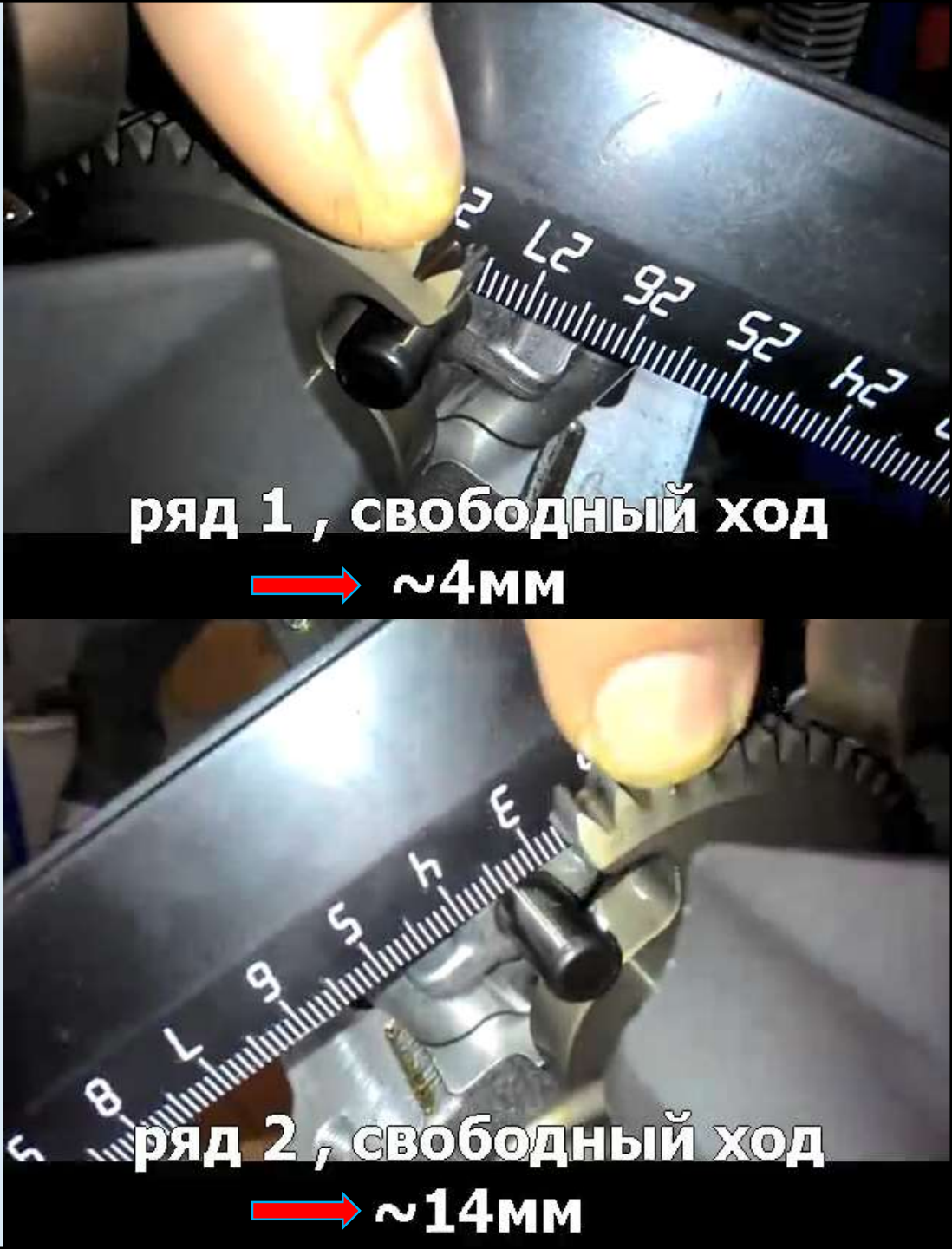

- After teardown engine, mechanic found that gear on eccentric shuffle has too much free play
- Free play on Bank 1 was about 4 mm
- Free play on Bank 2 was about 14 mm
- Please Play Video

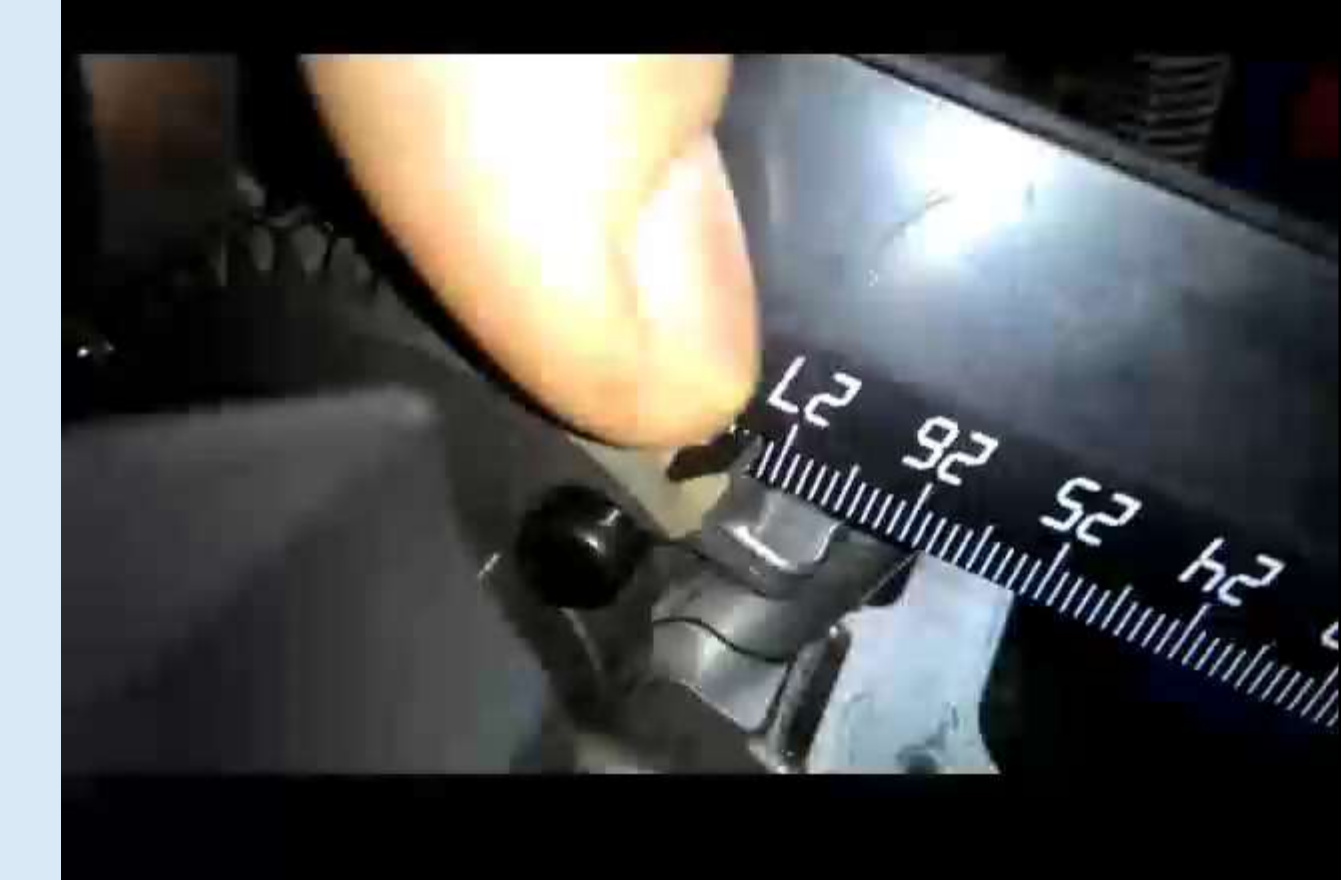

# RADIATOR FLAP

- Tap Radiator flap
- Tap Open
- All radiator flaps are opened
- Tap Close
- All radiator flaps are closed

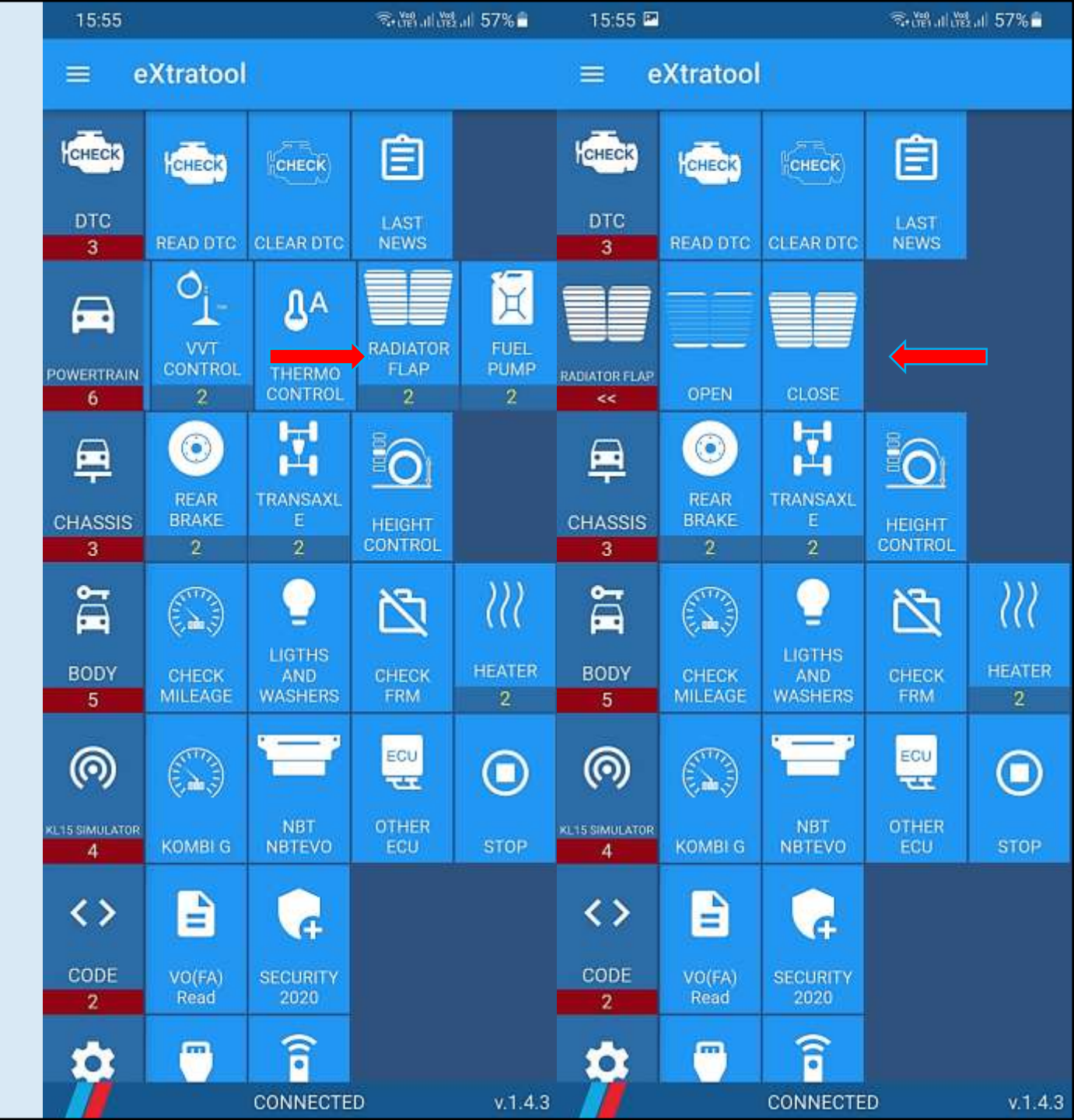

#### FUEL PUMP

- Tap Fuel pump
- Tap ON / OFF
- Fuel pump can be activated up to 20 min.

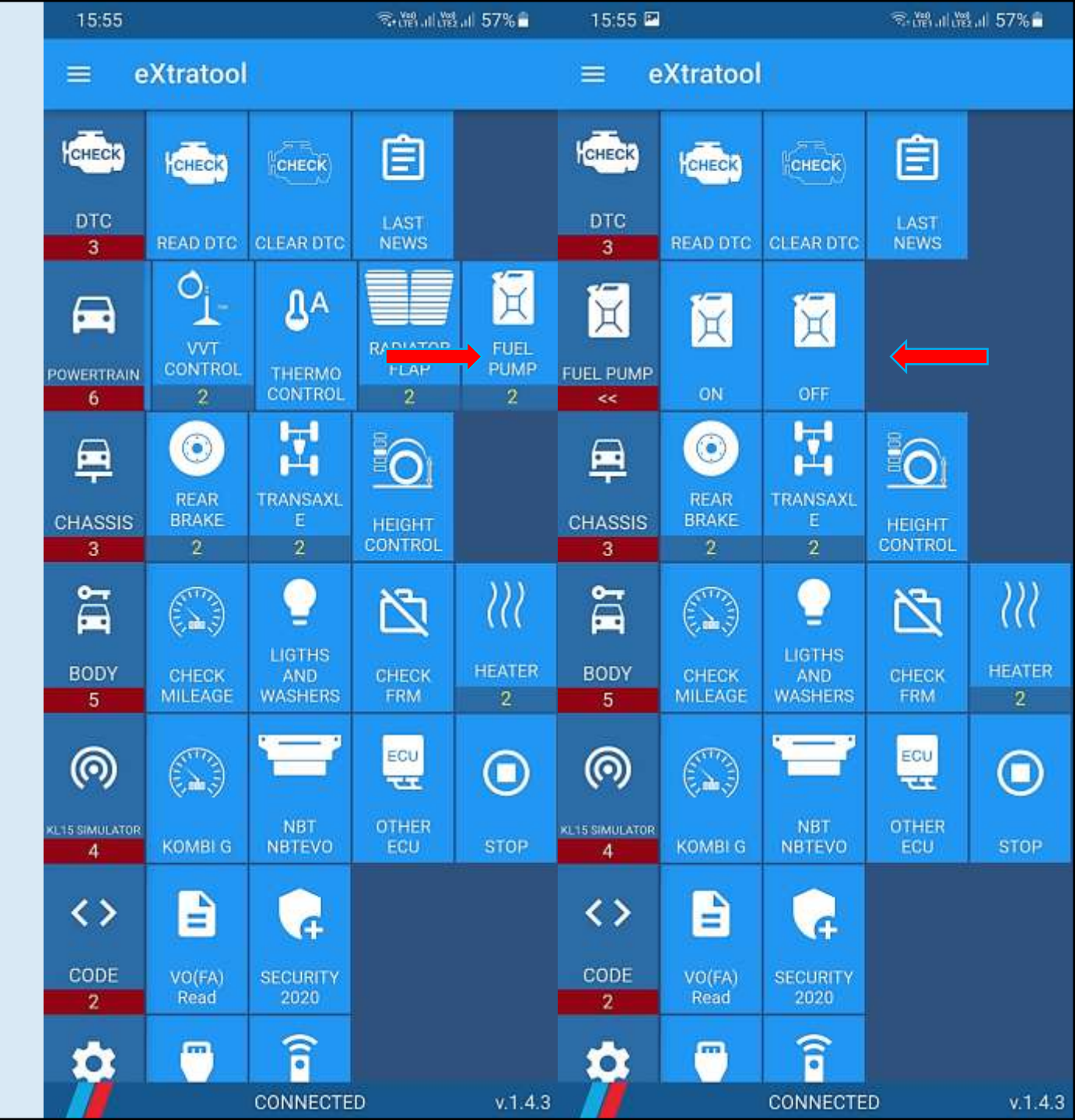

## REAR BRAKE

- Tap Rear brake
- Tap Service mode
- Replace rear brake pads
- Tap Customer mode

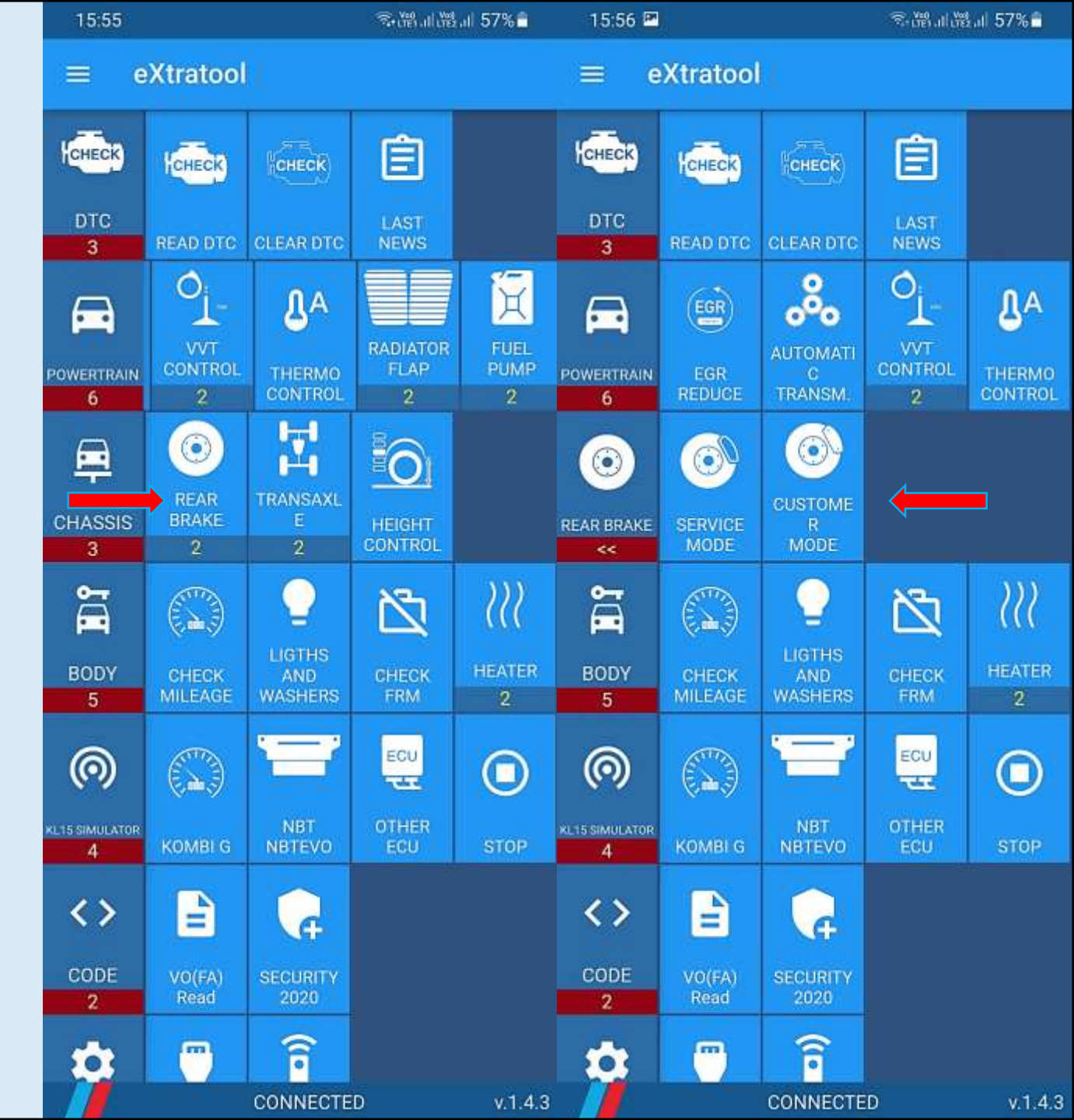

### TRANSAXLE

- Engine is running on IDLE
- Tap Transaxle
- Tap Disable
- Xdrive will be disabled
- Tap Enable or restart engine
- Xdrive will be enabled

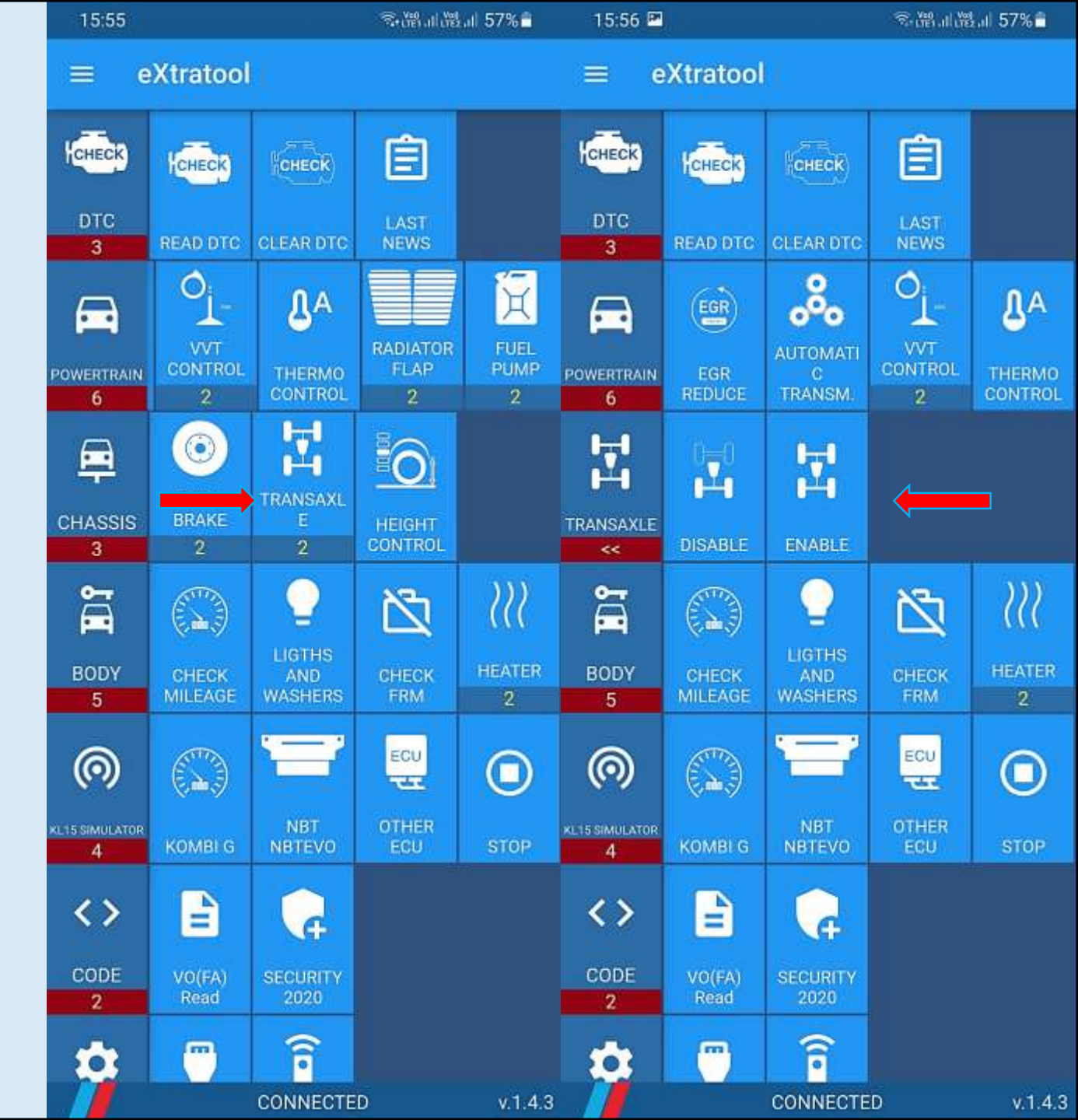

- BMW X5 F15 is jerking while driving
- Engine was chiptuned on Stage 2 before
- Problem appeared after chiptuning
- Problems may be in Xdrive or chip software
- If you remove Xdrive fuse engine lose power and no jerking
- Still misunderstanding where the problem is
- After disabling Xdrive using ExtraTool full engine power available
- No jerking anymore

- 25 -

- Xdrive hardware was broken immediately after chiptuning
- Works like M4WD / M2WD mode on M-cars
- Can be used if you like rally style in driving and drifting

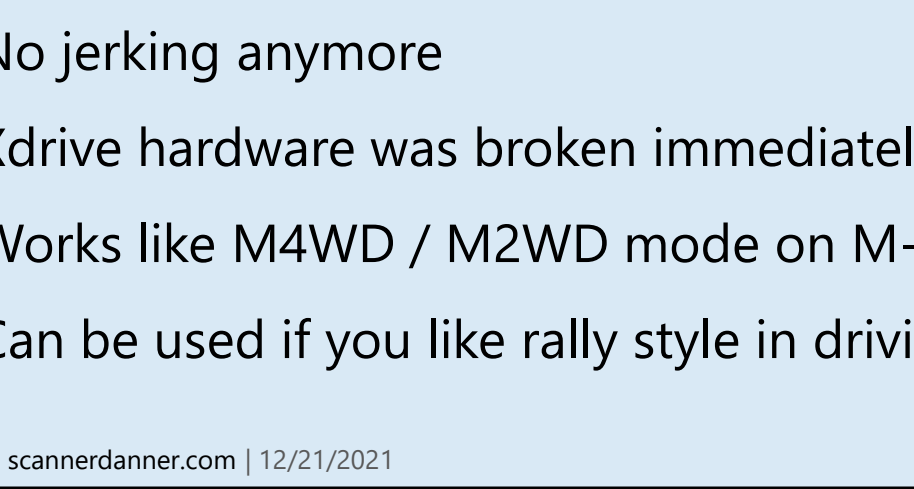

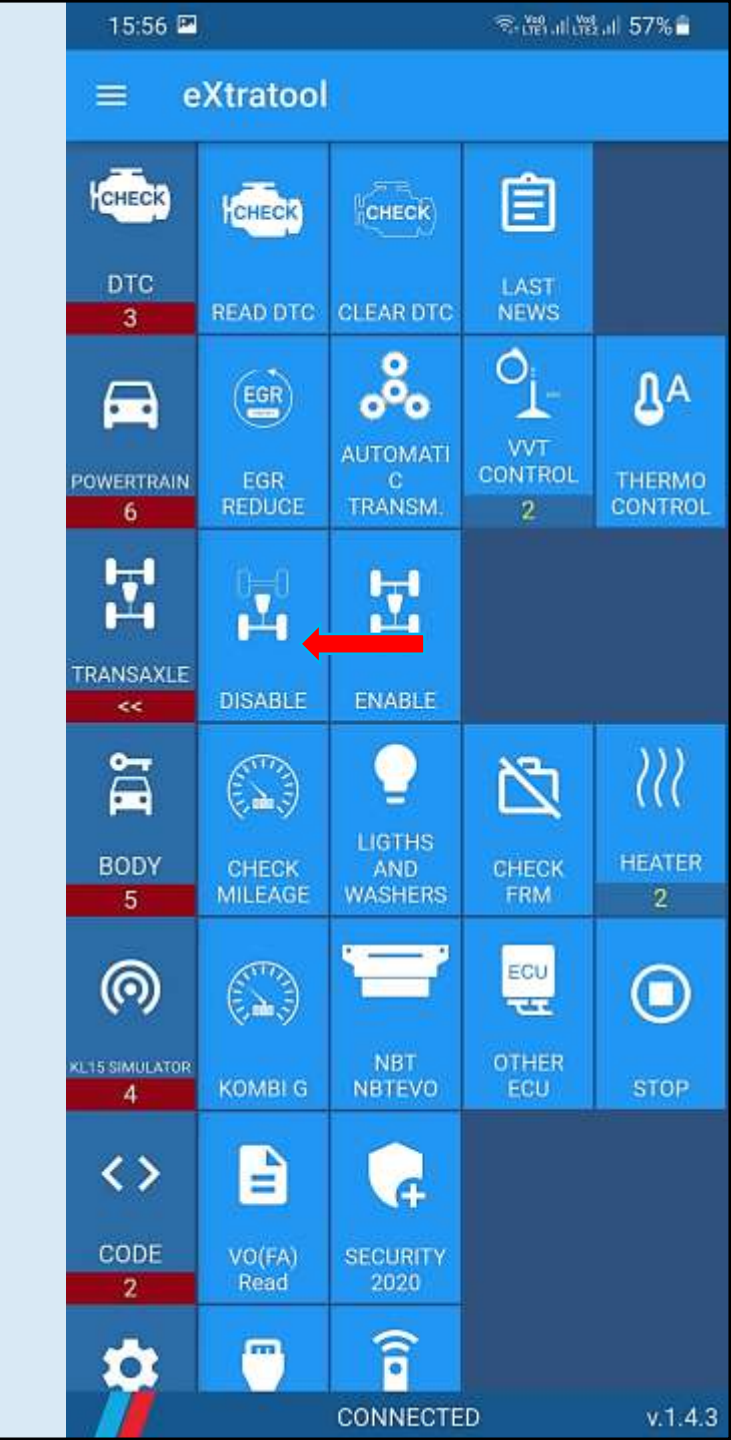

# HEIGHT CONTROL

- Tap Lock to convert EHC to service mode
- Tap Reset to revert EHC mode
- Tap +40 / 40 / Normal to change air suspension level

| 15:55                      |                          |                          | ារពិភាពពិ             | al 57%∎            | 15:56 🖭               | ະຈະຫຍັນແຫ່ນ ເ                                | 57%     |
|----------------------------|--------------------------|--------------------------|-----------------------|--------------------|-----------------------|----------------------------------------------|---------|
| ≡ e>                       | (tratool                 |                          |                       |                    |                       |                                              | ŧ       |
| DTC<br>3                   |                          | CLEAR DTC                | LAST                  |                    | EHC<br>Engage KL15(IG | CONTROL<br>NITION ON) and close all<br>doors | H       |
| POWERTRAIN<br>6            | VVT<br>CONTROL           | LA<br>THERMO<br>CONTROL  | RADIATOR<br>FLAP<br>2 | FUEL<br>PUMP<br>2  | L00<br>+40 r          | nm -40 mm                                    | POV     |
| CHASSIS<br>3               | CO<br>REAR<br>BRAKE<br>2 | T<br>E<br>2              | HEIGHT                |                    |                       |                                              | CH      |
| BODY<br>5                  | CHECK<br>MILEAGE         | LIGTHS<br>AND<br>WASHERS | CHECK<br>FRM          | )))<br>HEATER<br>2 |                       |                                              |         |
| (C)<br>KL15 SIMULATOR<br>4 | KOMBI G                  | NBT<br>NBTEVO            | ECU<br>CTHER<br>ECU   | C<br>STOP          |                       |                                              | KL15    |
| CODE<br>2                  | VO(FA)<br>Read           | SECURITY<br>2020         |                       |                    |                       |                                              |         |
|                            | ( <sup>10</sup> )        | CONNECTE                 | D                     | v.1.4.3            |                       | CONNECTED                                    | v.1.4.3 |

# CHECK MILEAGE

- Tap Check mileage
- Result: VIN, mileage in every ECU

| 10.00                       |                  |                          | - stoe allogs     |             | 15,47                                       | -74 UTE      |       |
|-----------------------------|------------------|--------------------------|-------------------|-------------|---------------------------------------------|--------------|-------|
| ≡ e                         | Xtratool         | ki -                     |                   |             | Mil                                         | eage in ECUs |       |
| CHECK                       | CHECK            | CHECK                    | Ê                 |             | AIRBAG: NO DATA                             |              |       |
| DTC<br>3                    | READ DTC         | CLEAR DTC                | LAST<br>NEWS      |             | VIN:7D47803<br>KM :47803                    |              | _     |
|                             |                  | <b>₿</b> A               |                   | Ä           | ZGW: NO DATA                                |              | P     |
| owertrain<br><mark>6</mark> | CONTROL<br>2     | THERMO<br>CONTROL        | FLAP              | PUMP<br>2   | VIN:7D47803<br>KM :47803                    |              |       |
| <b>—</b>                    | (O)<br>REAR      |                          | 0                 |             | MOTOR: DME_BX8<br>Motorelektronik ME V      | D172.3 B38   |       |
| CHASSIS<br>3                | BRAKE<br>2       | E<br>2                   | HEIGHT<br>CONTROL |             | VIN:7D47803<br>KM :47803                    |              |       |
| Ĩ                           |                  | <u></u>                  | Ň                 | <u> </u>    | <b>EGS:</b> GSZFB1<br>Getriebesteuergert 8H | IPxx         |       |
| BODY<br>5                   | CHECK<br>MILEAGE | LIGTHS<br>AND<br>WASHERS | CHECK<br>FRM      | HEATER<br>2 | VIN:7D47803<br>KM :47803                    |              |       |
| 0                           |                  |                          | ECU               |             | ICMQL: NO DATA<br>No data from Ecu          |              |       |
| L15 SIMULATOR               | KOMBI G          | NBT<br>NBTEVO            | OTHER<br>ECU      | STOP        | VIN:7D47803<br>KM :47803                    |              |       |
| <b>&lt;&gt;</b>             | =                | G                        |                   |             | <b>DSC:</b> DSC_10<br>Dynamische Stabilitts | kontrolle    |       |
| CODE<br>2                   | VO(FA)<br>Read   | SECURITY<br>2020         |                   |             | VIN:7D47803<br>KM :47803                    |              |       |
| 0                           | (77)             | î                        |                   |             | EN O DATA<br>No gata from Ecu               | 000000       | RU    |
|                             |                  | CONNECTE                 | D                 | v.1.4.3     |                                             | CONNECTED    | v.1.4 |

# LIGHTS AND WASHERS

- Tap Lights and washers
- Tap Icons
- Lights or washers will be activated

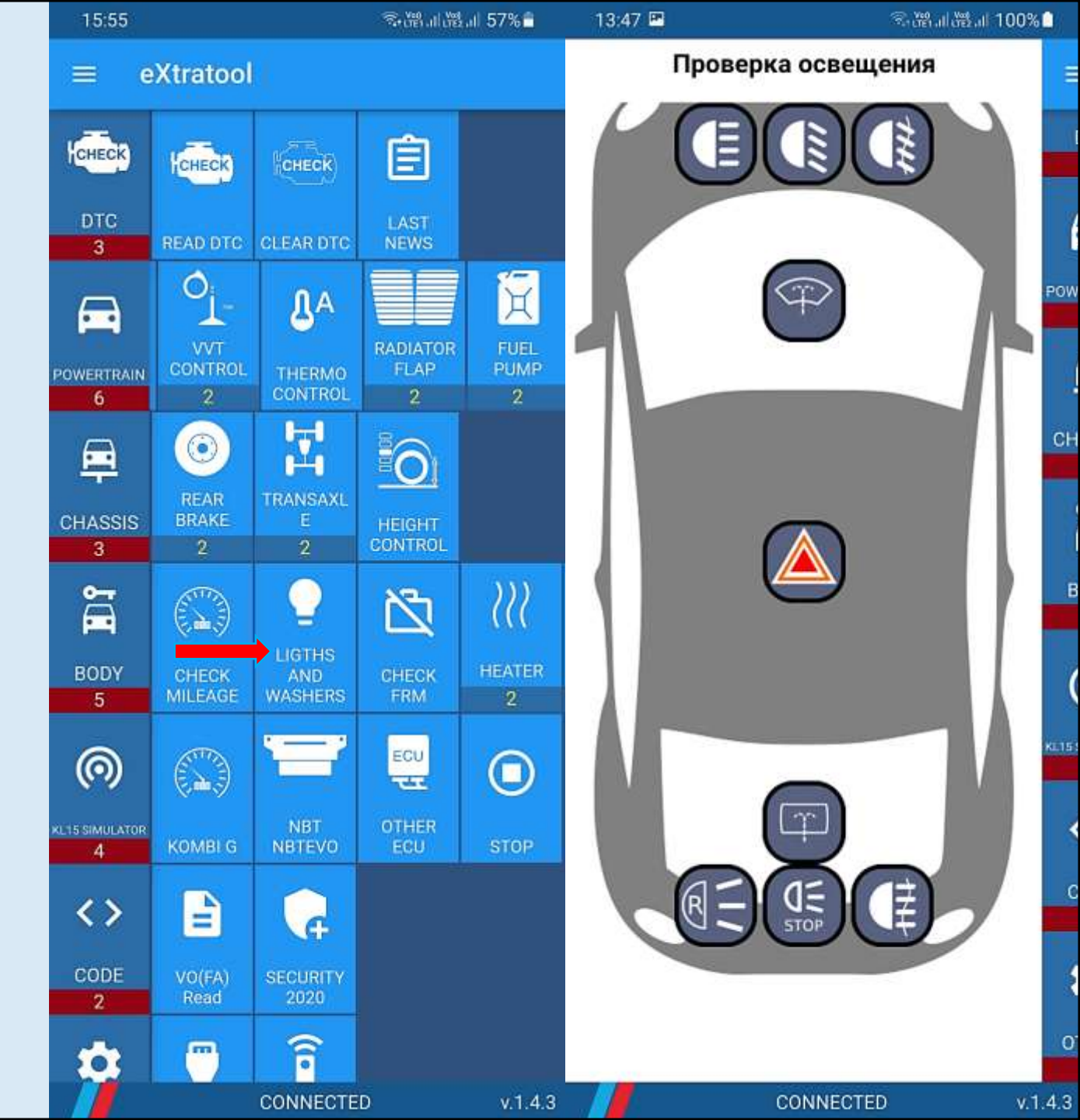

# CHECK FRM

- Tap Check FRM
- Black codes you can continue diagnostic
- Alerts immediately flash FRM (Ista / WinKFP / Esys)

| '에 '비 등 <sup>8,1</sup> 전 | 13:47 🖻                                            | S Bal Bal |
|--------------------------|----------------------------------------------------|-----------|
| FRM                      | FRM                                                |           |
| Information Codes        | Information Codes                                  |           |
| 9318                     | CAUTION!!! FRM CAN BE DAMA<br>9330<br>9319         | AGED!     |
| Diagnostic Codes         | Diagnostic Codes                                   |           |
| A8AF<br>A8AE             | A8AA<br>IIICAUTION! FRM CAN BE DAM<br>9330<br>9CB5 | AGED!!!   |

подсоедине

 $\langle |$ 

CONNECTED

100%

#### HEATER

- Tap Heater
- Tap On / Off
- Webasto will be unlocked if locked state before and starting / stopped

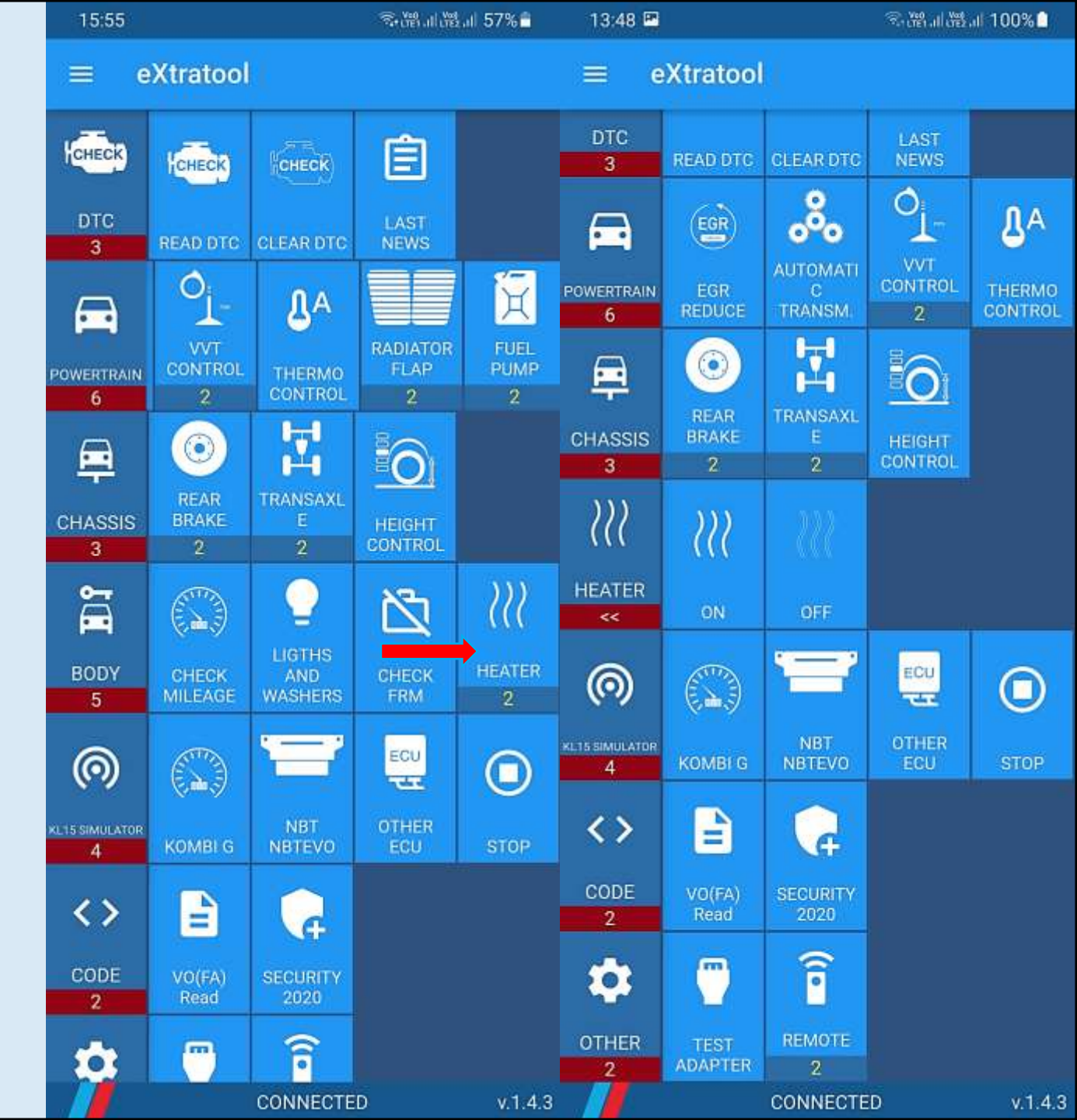

# ASSYST. RESET BDC

• Tap Reset BDC

| 13:48 🖻             |                          |                          | இஸ்பின்பி 100% 🛑 🛛 13:48 🖻 |             |                 |                    |                          | இன்பின்பி 100% 🗋     |                           |  |
|---------------------|--------------------------|--------------------------|----------------------------|-------------|-----------------|--------------------|--------------------------|----------------------|---------------------------|--|
| = e                 | Xtratool                 | Ľ.                       |                            |             | = 6             | Xtratool           |                          |                      |                           |  |
| DTC<br>3            | READ DTC                 | CLEAR DTC                | LAST<br>NEWS               |             | DTC<br>3        | READ DTC           | CLEAR DTC                | LAST<br>NEWS         |                           |  |
|                     | EGR                      | <b>%</b>                 | O <sub>L</sub>             | ЛА          |                 | EGR                | <u></u>                  | OL.                  | ЛА                        |  |
| POWERTRAIN<br>6     | EGR<br>REDUCE            | AUTOMATI<br>C<br>TRANSM. | VVT<br>CONTROL<br>2        | THERMO      | POWERTRAIN<br>6 | EGR<br>REDUCE      | AUTOMATI<br>C<br>TRANSM. | VVT<br>CONTROL<br>2  | THERMO                    |  |
|                     | $\bigcirc$               |                          | 0                          |             | <u>.</u>        | $\bigcirc$         |                          | 0                    |                           |  |
| CHASSIS<br>3        | REAR<br>BRAKE<br>2       | TRANSAXL<br>E<br>2       | HEIGHT                     |             | CHASSIS<br>3    | REAR<br>BRAKE<br>2 | TRANSAXL<br>E<br>2       | HEIGHT               |                           |  |
| -                   | Q                        | ß                        | 111                        | ×           | ×               | Æ                  |                          | Ô                    |                           |  |
| BODY<br>5           | LIGTHS<br>AND<br>WASHERS | CHECK<br>FRM             | HEATER<br>2                | ASSYST<br>6 | ASSYST<br><<    | RESET BOC          | SLEEP ALL                | SET TIME<br>AND DATE | TRANSPOR<br>T MODE<br>OFF |  |
| 0                   |                          | =                        | ECU                        |             | 0               |                    | T                        | ECU                  |                           |  |
| KL15 SIMULATOR<br>4 | KOMBI G                  | NBT<br>NBTEVO            | OTHER<br>ECU               | STOP        | KL15 SIMULATOR  | KOMBI G            | NBT<br>NBTEVO            | OTHER<br>ECU         | STOP                      |  |
| <>                  | -                        | <b>F</b>                 |                            |             | <>              | -                  | Ģ                        |                      |                           |  |
| CODE<br>2           | VO(FA)<br>Read           | SECURITY<br>2020         |                            |             | CODE<br>2       | VO(FA)<br>Read     | SECURITY<br>2020         |                      |                           |  |
| ۵                   | (")                      | <b>Î</b>                 |                            |             | \$              | (")                | <b>Î</b>                 |                      |                           |  |
| OTHER               | TEST<br>ADAPTER          | REMOTE<br>2              |                            |             | OTHER           | TEST<br>ADAPTER    | REMOTE<br>2              |                      |                           |  |
|                     |                          | CONNECTE                 | D                          | v.1.4.3     |                 |                    | CONNECTE                 | D                    | v.1.4.3                   |  |

# ASSYST. SLEEP ALL

Tap Sleep all

| 13:48 🖻 |                     |                          | 3.89.11.8 <u>8</u>      | al 100% 🗋           | 13:48 🖻     | ◎溜油機計100%       |                    |                          |                      |                           |
|---------|---------------------|--------------------------|-------------------------|---------------------|-------------|-----------------|--------------------|--------------------------|----------------------|---------------------------|
|         | = 0                 | eXtratool                |                         |                     |             | = e             | Xtratool           |                          |                      |                           |
|         | DTC<br>3            | READ DTC                 | CLEARDTC                | LAST<br>NEWS        |             | DTC<br>3        | READ DTC           | CLEAR DTC                | LAST<br>NEWS         |                           |
|         |                     | EGR                      | <u></u>                 | 0                   | ЛА          |                 | EGR                | <u></u>                  | 0                    | ЛА                        |
|         | POWERTRAIN          | EGR<br>REDUCE            | AUTOMATI<br>C<br>TRANSM | VVT<br>CONTROL<br>2 | THERMO      | POWERTRAIN<br>6 | EGR<br>REDUCE      | AUTOMATI<br>C<br>TRANSM. | VVT<br>CONTROL<br>2  | THERMO<br>CONTROL         |
|         |                     | $\bigcirc$               | 团                       | 6                   |             |                 | 0                  | 团                        | 6                    |                           |
|         | CHASSIS<br>3        | REAR<br>BRAKE<br>2       | TRANSAXL<br>E<br>2      | HEIGHT              |             | CHASSIS<br>3    | REAR<br>BRAKE<br>2 | TRANSAXL<br>E<br>2       | HEIGHT<br>CONTROL    |                           |
|         |                     | 0                        | Z                       | 111                 | ×           | ×               | F                  |                          | Ô                    |                           |
|         | BODY                | LIGTHS<br>AND<br>WASHERS | CHECK                   | HEATER<br>2         | ASSYST<br>6 | ASSYST          | RESET BDC          | SLEEP ALL                | SET TIME<br>AND DATE | TRANSPOR<br>T MODE<br>OFF |
|         | 0                   |                          | T                       | ECU                 |             | 0               |                    | T                        | ECU                  |                           |
|         | KL15 SIMULATOR<br>4 | KOMBI G                  | NBT<br>NBTEVO           | OTHER<br>ECU        | STOP        | KL15 SIMULATOR  | KOMBI G            | NBT<br>NBTEVO            | OTHER<br>ECU         | STOP                      |
|         | <>                  |                          | R                       |                     |             | <>              |                    | R                        |                      |                           |
|         | CODE<br>2           | VO(FA)<br>Read           | SECURITY<br>2020        |                     |             | CODE<br>2       | VO(FA)<br>Read     | SECURITY<br>2020         |                      |                           |
|         | \$                  | (77)                     | (î•                     |                     |             | \$              | (77)               | ()•                      |                      |                           |
|         | OTHER<br>2          | TEST<br>ADAPTER          | REMOTE<br>2             |                     |             | OTHER           | TEST<br>ADAPTER    | REMOTE<br>2              |                      |                           |
|         |                     | 10                       | CONNECTE                | D                   | v.1.4.3     |                 |                    | CONNECTE                 | D                    | v.1.4.3                   |

# ASSYST. SET TIME

• Tap Set time and date

| 13:48 🖻 |                 |                          | S. W. H. W.              | al 100% 🗋           | 13:48 🖻     | 🗟 🖓 al 🖓 al 100% 🗎 |                    |                          |                      |                           |
|---------|-----------------|--------------------------|--------------------------|---------------------|-------------|--------------------|--------------------|--------------------------|----------------------|---------------------------|
|         | = e             | Xtratool                 |                          |                     |             | = e                | Xtratool           |                          |                      |                           |
|         | DTC<br>3        | READ DTC                 | CLEAR DTC                | LAST<br>NEWS        |             | DTC<br>3           | READ DTC           | CLEAR DTC                | LAST<br>NEWS         |                           |
|         | <b>.</b>        | EGR                      | <u></u>                  | Oj_                 | ЛА          | A                  | EGR                | <u></u>                  | Oj_                  | ЛА                        |
|         | POWERTRAIN<br>6 | EGR<br>REDUCE            | AUTOMATI<br>C<br>TRANSM. | VVT<br>CONTROL<br>2 | THERMO      | POWERTRAIN<br>6    | EGR<br>REDUCE      | AUTOMATI<br>C<br>TRANSM. | VVT<br>CONTROL<br>2  | THERMO                    |
|         | <u> </u>        | $\bigcirc$               |                          | 0                   |             |                    | $\bigcirc$         | 团                        | 6                    |                           |
|         | CHASSIS<br>3    | REAR<br>BRAKE<br>2       | TRANSAXL<br>E<br>2       | HEIGHT              |             | CHASSIS<br>3       | REAR<br>BRAKE<br>2 | TRANSAXL<br>E<br>2       | HEIGHT               |                           |
|         | <b>*</b>        | 0                        | R                        | 222                 | ×           | ×                  | R                  |                          | Ô                    |                           |
|         | BODY<br>5       | LIGTHS<br>AND<br>WASHERS | CHECK                    | HEATER<br>2         | ASSYST<br>6 | ASSYST             | RESET BDC          | SLEEP ALL                | SET TIME<br>AND DATE | TRANSPOR<br>T MODE<br>OFF |
|         | 0               |                          | =                        | ECU                 |             | 0                  |                    | T                        | ECU                  |                           |
|         | KL15 SIMULATOR  | KOMBI G                  | NBT<br>NBTEVO            | OTHER<br>ECU        | STOP        | KL15 SIMULATOR     | KOMBI G            | NBT<br>NBTEVO            | OTHER<br>ECU         | STOP                      |
|         | <>              |                          | G                        |                     |             | <>                 |                    | G                        |                      |                           |
|         | CODE<br>2       | VO(FA)<br>Read           | SECURITY<br>2020         |                     |             | CODE<br>2          | VO(FA)<br>Read     | SECURITY<br>2020         |                      |                           |
|         | \$              | (77)                     | Î                        |                     |             | \$                 | ( <sup>11</sup> )  | ()•                      |                      |                           |
|         | OTHER           | TEST<br>ADAPTER          | REMOTE<br>2              |                     |             | OTHER              | TEST<br>ADAPTER    | REMOTE<br>2              |                      |                           |
|         |                 |                          | CONNECTE                 | D                   | v.1.4.3     |                    |                    | CONNECTE                 | D                    | v.1.4.3                   |

# ASSYST. TRANS MODE

Tap Transport mode off

| 13:48 🎟         |                    |                    | 3.89.11.89   | ិភ័ះដាក់អ៊ីរា 100% 🗋 13:48 📟 |                 |                    |                    |              | ◎溜訓燈計100%□         |  |
|-----------------|--------------------|--------------------|--------------|------------------------------|-----------------|--------------------|--------------------|--------------|--------------------|--|
| = 0             | Xtratool           |                    |              |                              |                 |                    |                    |              |                    |  |
| DTC<br>3        | READ DTC           | CLEAR DTC          | LAST<br>NEWS |                              | DTC<br>3        | READ DTC           | CLEAR DTC          | LAST<br>NEWS |                    |  |
|                 | EGR                | AUTOMATI           | O<br>VI      | ₿^                           |                 | EGR                | AUTOMATI           | O S          | ₿^                 |  |
| POWERTRAIN<br>6 | EGR<br>REDUCE      | C<br>TRANSM        | 2            | CONTROL                      | POWERTRAIN<br>6 | EGR<br>REDUCE      | C<br>TRANSM        | 2            | CONTROL            |  |
| CHASSIS<br>3    | REAR<br>BRAKE<br>2 | TRANSAXL<br>E<br>2 |              |                              | CHASSIS         | REAR<br>BRAKE<br>2 | TRANSAXL<br>E<br>2 |              |                    |  |
| BODY            |                    | СНЕСК              | <pre></pre>  | ASSYST                       | ASSYST          | G                  |                    | SET TIME     | TRANSPOR<br>T MODE |  |
| 5               | WASHERS            | FRM                | 2            | 6                            | <<              | RESET BDC          | SLEEP ALL          | AND DATE     | OFF                |  |
| 0               |                    | T                  | ECU          |                              | 0               |                    |                    | ECU          |                    |  |
| KL15 SIMULATOR  | KOMBI G            | NBT<br>NBTEVO      | OTHER<br>ECU | STOP                         | KL15 SIMULATOR  | KOMBI G            | NBT<br>NBTEVO      | OTHER<br>ECU | STOP               |  |
| <>              |                    | G                  |              |                              | <>              | 4                  | G                  |              |                    |  |
| CODE<br>2       | VO(FA)<br>Read     | SECURITY<br>2020   |              |                              | CODE<br>2       | VO(FA)<br>Read     | SECURITY<br>2020   |              |                    |  |
| \$              | <b>(</b> )         | Î                  |              |                              | \$              | <b>—</b>           | (                  |              |                    |  |
| OTHER           | TEST<br>ADAPTER    | REMOTE<br>2        |              |                              | OTHER           | TEST<br>ADAPTER    | REMOTE<br>2        |              |                    |  |
|                 |                    | CONNECTE           | D            | v.1.4.3                      |                 |                    | CONNECTE           | D            | v.1.4.3            |  |

# ASSYST. SHOWMODE

Tap Showroom mode

| 13:48 🖻             |                          |                          | R. 199 11 199       | al 100% 🗋   | 13:48 🖻 🔍 🗟 កើតរាតិ |                      |                          |                      | al 100% 🗋           |
|---------------------|--------------------------|--------------------------|---------------------|-------------|---------------------|----------------------|--------------------------|----------------------|---------------------|
| = 0                 | eXtratool                |                          |                     |             | = e                 | Xtratool             |                          |                      |                     |
| DTC<br>3            | READ DTC                 | CLEAR DTC                | LAST<br>NEWS        |             | DTC<br>3            | READ DTC             | CLEAR DTC                | LAST<br>NEWS         |                     |
|                     | EGR                      | <u></u>                  | O                   | ŊА          |                     | EGR                  | <b>%</b>                 | O                    | ЛA                  |
| POWERTRAIN          | EGR<br>REDUCE            | AUTOMATI<br>C<br>TRANSM. | VVT<br>CONTROL<br>2 | THERMO      | POWERTRAIN<br>6     | EGR<br>REDUCE        | AUTOMATI<br>C<br>TRANSM. | VVT<br>CONTROL<br>2  | THERMO              |
|                     | $\bigcirc$               | 古                        | 6                   |             |                     | $\bigcirc$           |                          | 0                    |                     |
| CHASSIS<br>3        | REAR<br>BRAKE<br>2       | TRANSAXL<br>E<br>2       | HEIGHT              |             | CHASSIS<br>3        | REAR<br>BRAKE<br>2   | TRANSAXL<br>E<br>2       | HEIGHT               |                     |
|                     | 0                        | ß                        | 222                 | ×           | ×                   | ٩                    |                          | 盒                    | 8                   |
| BODY<br>5           | LIGTHS<br>AND<br>WASHERS | CHECK                    | HEATER<br>2         | ASSYST<br>6 | ASSYST<br><<        | SET TIME<br>AND DATE | T<br>T MODE<br>OFF       | SHOW<br>ROOM<br>MODE | REGISTER<br>BATTERY |
| 0                   |                          | Ŧ                        | ECU                 |             | 0                   |                      | Ē                        | ECU                  |                     |
| KL15 SIMULATOR<br>4 | KOMBI G                  | NBT<br>NBTEVO            | OTHER<br>ECU        | STOP        | KL15 SIMULATOR<br>4 | KOMBI G              | NBT<br>NBTEVO            | OTHER<br>ECU         | STOP                |
| <>                  |                          | G                        |                     |             | <>                  |                      | G                        |                      |                     |
| CODE<br>2           | VO(FA)<br>Read           | SECURITY<br>2020         |                     |             | CODE<br>2           | VO(FA)<br>Read       | SECURITY<br>2020         |                      |                     |
| \$                  | -                        | Î                        |                     |             | \$                  | (77)                 | (î •                     |                      |                     |
| OTHER               | TEST<br>ADAPTER          | REMOTE<br>2              |                     |             | OTHER               | TEST<br>ADAPTER      | REMOTE<br>2              |                      |                     |
|                     | 1.                       | CONNECTE                 | D                   | v.1.4.3     |                     |                      | CONNECTE                 | D                    | v.1.4.3             |

# REGISTER BATTERY

Tap Register battery

| 13:48 🖻         |                    |                    | S.B.IIB                    | ின் பில் விடைய பில் கிடைய பில் விடைய பில் விடைய பில் விடைய பில் விடைய பில் விடைய பில் விடைய பில் விடைய பில் விட |                 |                      |                    |                             | രുഷ്ടപങ്കപി 100% 🗋  |  |
|-----------------|--------------------|--------------------|----------------------------|----------------------------------------------------------------------------------------------------|-----------------|----------------------|--------------------|-----------------------------|---------------------|--|
| ≡ e             | Xtratool           |                    |                            |                                                                                                    | ≡ e             | Xtratool             |                    |                             |                     |  |
| DTC<br>3        | READ DTC           | CLEAR DTC          | LAST<br>NEWS               |                                                                                                    | DTC<br>3        | READ DTC             | CLEAR DTC          | LAST<br>NEWS                |                     |  |
|                 | EGR                | AUTOMATI           |                            | <b>₽</b> ∧                                                                                                    |                 | EGR                  |                    |                             | ₽ <sup>A</sup>      |  |
| POWERTRAIN<br>6 | REDUCE             | TRANSM             | 2                          | CONTROL                                                                                                    | POWERTRAIN<br>6 | REDUCE               | TRANSM.            | 2                           | CONTROL             |  |
| CHASSIS<br>3    | REAR<br>BRAKE<br>2 | TRANSAXL<br>E<br>2 | HEIGHT<br>CONTROL          |                                                                                                    | CHASSIS<br>3    | REAR<br>BRAKE<br>2   | TRANSAXL<br>E<br>2 | HEIGHT<br>CONTROL           |                     |  |
| <b>.</b>        |                    | 凶                  | <i>\</i> \\                | ×                                                                                                    | ×               | ٥                    |                    | 盦                           | •                   |  |
| BODY            | AND<br>WASHERS     | CHECK<br>FRM       | HEATER                     | ASSYST 6                                                                                                    | ASSYST          | SET TIME<br>AND DATE | T MODE<br>OFF      | ROOM<br>MODE                | REGISTER<br>BATTERY |  |
|                 | KOMBI G            | NBT<br>NBTEVO      | ECU<br>CCC<br>OTHER<br>ECU | O<br>STOP                                                                                                    |                 | KOMBI G              | NBT<br>NBTEVO      | ECU<br>Cara<br>OTHER<br>ECU | O<br>STOP           |  |
| <>              | <b>A</b>           | G                  |                            |                                                                                                    | <b>&lt;&gt;</b> | <b>A</b>             | Ģ                  |                             |                     |  |
| CODE            | VO(FA)<br>Read     | SECURITY<br>2020   |                            |                                                                                                    | CODE            | VO(FA)<br>Read       | SECURITY<br>2020   |                             |                     |  |
| ۵               | -                  | (î                 |                            |                                                                                                    | \$              | -                    | (î                 |                             |                     |  |
| OTHER           | TEST<br>ADAPTER    | REMOTE<br>2        |                            |                                                                                                    | OTHER           | TEST<br>ADAPTER      | REMOTE<br>2        |                             |                     |  |
|                 |                    | CONNECTE           | D                          | v.1.4.3                                                                                                    |                 |                      | CONNECTE           | D                           | v.1.4.3             |  |

# KL15 / IGN ON SIMULATOR

- Simulate KL15 ON state for different ECUs
- It is needed if you want to enable single ECU on table
- Select ECU and tap KOMBI / NBT / EVO / OTHER
- You can diagnose / flash / code (Inpa/Tool32/WinKFP/NCS/Esys)
- Tap Stop to shutdown ECU

|   | 13:48 🖻          |                          | S. Wall We         | 🕾 📽 al 🖓 al 100% 🗎  |             |  |
|---|------------------|--------------------------|--------------------|---------------------|-------------|--|
|   | = e              | Xtratool                 |                    |                     |             |  |
|   | DTC<br>3         | READ DTC                 | CLEAR DTC          | LAST<br>NEWS        |             |  |
|   | <b>.</b>         | EGR                      | AUTOMATI           |                     | <b>₽</b> ^  |  |
|   | POWERTRAIN<br>6  | REDUCE                   | C<br>TRANSM.       | 2                   | CONTROL     |  |
|   | CHASSIS<br>3     | REAR<br>BRAKE<br>2       | TRANSAXL<br>E<br>2 | HEIGHT              |             |  |
|   | BODY<br>5        | LIGTHS<br>AND<br>WASHERS | CHECK<br>FRM       | <pre></pre>         | ASSYST<br>6 |  |
| • | KL15 SIMULATOR 4 | KOMBI G                  | NBT<br>NBTEVO      | ECU<br>OTHER<br>ECU | STOP        |  |
|   | <><br>CODE       | VO(FA)<br>Read           | SECURITY<br>2020   |                     |             |  |
|   | OTHER            | TEST                     | REMOTE             |                     |             |  |
|   |                  | ALPROPRINT               | CONNECTE           | D                   | v.1.4.3     |  |

# KL15 / IGN ON SIMULATOR

- Connect ELM327 (CAN H/L pins) to ECU (CAN H/L pins)
- Power on ELM327
- Run KL15 simulator
- Power on your ECU
- Diagnose / flash /code using J2534 interface
- Stop KL15 simulator
- Power off ECU / ELM327

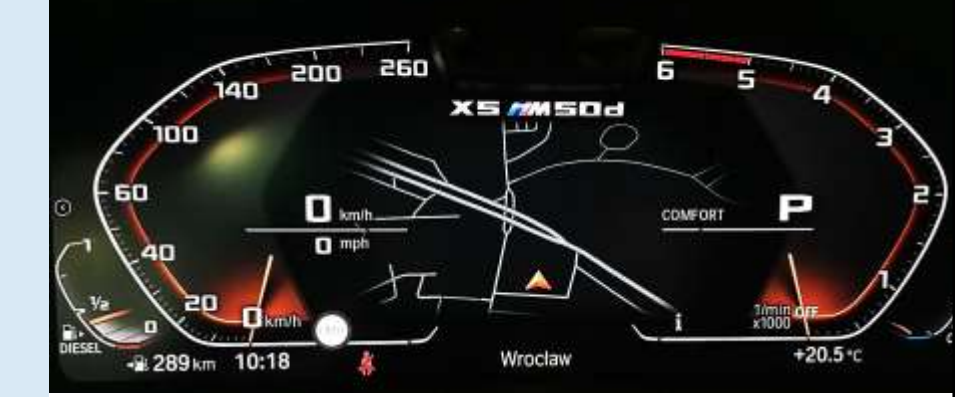

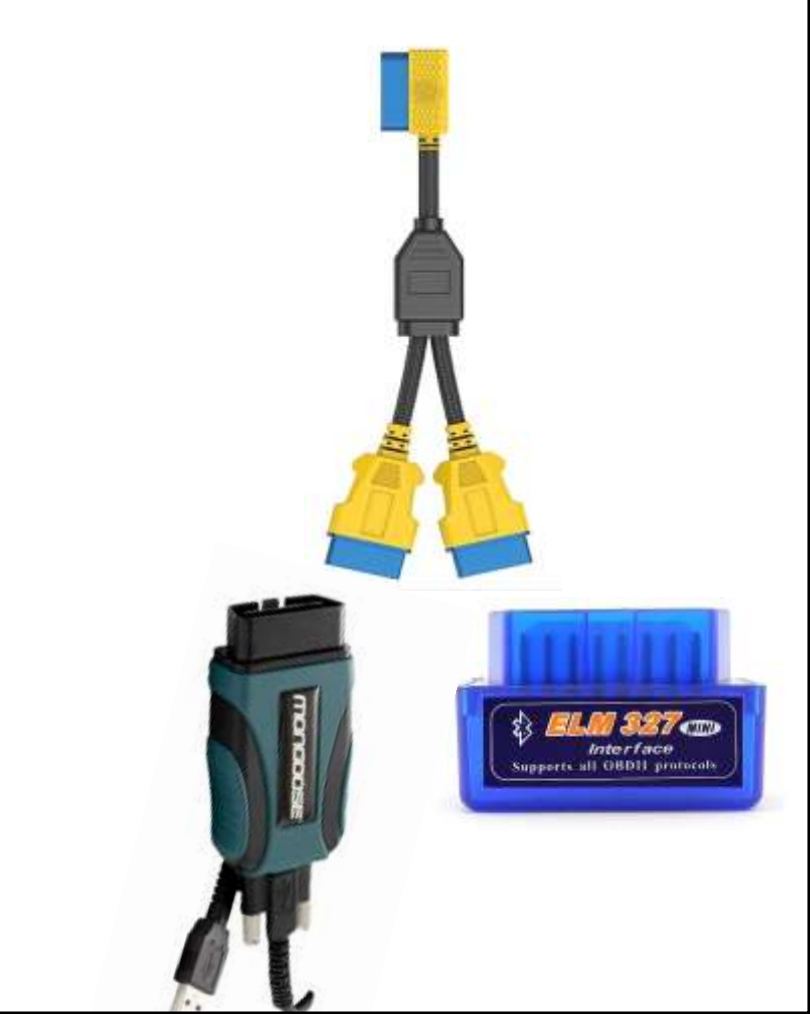

# CODE. VO / FA READ

- Tap VO / FA read
- Result: all options SA/LA/PA elements with descriptions

| 13:48               |                            |               | The creation and create |          | 13:4           | 19 🖻 – Statistallatistall                   | 100 |
|---------------------|----------------------------|---------------|-------------------------|----------|----------------|---------------------------------------------|-----|
| ≡ e                 | Xtratool                   | li.           |                         |          | VIN:<br>Integr | ration level                                | C   |
| DTC<br>3            | READ DTC                   | CLEAR DTC     | LAST<br>NEWS            |          | Curre          | ent: F025-17-3-505<br>ous: F025-17-3-505    |     |
|                     | (FOR                       | 8             | 0                       | ΠA       | BODI           | . F030 TTFE.809T B01ED.0310                 |     |
| <b>—</b>            | Cor                        | AUTOMATI      |                         | <u>ه</u> | 161            | EU5 EXHAUST EMISSIONS<br>TECHNOLOGY         |     |
| WERTRAIN            | EGR                        | C             | 2                       | CONTROL  | 1CA            | SELECTION COP RELEVANT VEHICL               | ES  |
| 0                   |                            |               | 4                       |          | 205            | AUTOMATIC TRANSMISSION                      |     |
| $\square$           |                            |               |                         |          | 216            | SERVOTRONIC                                 |     |
| 444                 | REAR                       | TRANSAXL      | <u>=O</u>               |          | 21C            | 19 inch M LT/A.W.DO.SP.442 M<br>BICOLOR ORB |     |
| HASSIS              | BRAKE                      | Е<br>0        | HEIGHT                  |          | 258            | RUNFLAT TYRES                               |     |
| 3                   | 4                          | ۷.            |                         | 1        | 2PA            | LOCKING WHEEL BOLTS                         |     |
| • <del>••</del>     |                            | 24            | )))                     | 1        | 337            | M SPORT PACKAGE                             |     |
|                     | 19                         |               | 111                     |          | 423            | FLOOR MATS, VELOUR                          |     |
| 0000                | LIGTHS                     |               | HEATER                  | ADDVOT   | 428            | WARNING TRIANGLE                            |     |
| BODY                | AND<br>WASHERS             | CHECK         | nearer<br>2             | A55151   | 441            | SMOKERS PACKAGE                             |     |
| 5                   | Contraction and the second |               |                         |          | 465            | THROUGH-LOAD SYSTEM                         |     |
| 0                   |                            |               | ECU                     |          | 481            | SPORT SEATS F DRIVER/FRONT<br>PASSENGER     |     |
|                     | ×-v                        |               |                         | $\sim$   | 493            | STORAGE COMPARTMENT PACKAG                  | E   |
| 5 SIMULATOR         | KOMBI G                    | NBT<br>NBTEVO | OTHER                   | STOP     | 494            | SEAT HEATING F DRIVER/FRONT<br>PASSENGER    |     |
| 2.5                 |                            |               |                         |          | 4AE            | ARMREST FRONT RETRACTABLE                   |     |
| < >                 | Ξ                          | G             |                         |          | 4WG            | INT. T. FIN. ALU.HEX.W. H.T.F.BL.H-         |     |
|                     |                            |               |                         |          | 521            | RAIN SENSOR                                 |     |
| CODE                | VO(FA)<br>Read             | SECURITY      |                         |          | 534            | AUTOMATIC AIR CONDITIONING                  |     |
| 2                   | (m)                        | 2020          |                         |          | 544            | CRUISE CONTROL WITH BRAKING<br>FUNCTION     |     |
| 2. <mark>0</mark> . |                            | <u>°</u>      |                         |          | 548            | SPEEDOMETER WITH KILOMETER<br>READING       |     |
| OTHER               | TEST                       | REMOTE        |                         |          | 563            | LIGHTS PACKAGE                              |     |
| 2                   | ADAPTER                    | 2             |                         |          | 5A1            | LED-FOG LIGHTS                              |     |
|                     |                            | CONNECTE      | D                       | v.1.4.3  |                | CONNECTED                                   | N   |

100%

POW

CH

# CODE. SECURITY

- Tap Security 2020
- Enter ECU address in HEX
- Tap Check

| 13:48 🛤             |                          |                         | ित तर्शन ना तरह | al 100%     | 13:49 🖻 ຈີດຫຼືຄາມໃຫ້ນີ້. |                 |  |
|---------------------|--------------------------|-------------------------|-----------------|-------------|--------------------------|-----------------|--|
| ≡ e)                | Xtratool                 |                         |                 |             |                          |                 |  |
| DTC                 | READ DTC                 | CLEAR DTC               | LAST<br>NEWS    |             | 2020 SECU                |                 |  |
| A                   | EGR                      | ~~~~                    | O <sub>l-</sub> | ДA          | Please enter             | the ECU address |  |
| POWERTRAIN<br>6     | EGR                      | AUTOMATI<br>C<br>TRANSM | VVT<br>CONTROL  | THERMO      |                          | HECK            |  |
| <b>a</b>            | 0                        | 뷥                       | 6               |             |                          |                 |  |
| CHASSIS<br>3        | REAR<br>BRAKE<br>2       | TRANSAXL<br>E<br>2      | HEIGHT          |             |                          |                 |  |
| E.                  | 0                        | ß                       | 222             | ×           |                          |                 |  |
| BODY<br>5           | LIGTHS<br>AND<br>WASHERS | CHECK<br>FRM            | HEATER<br>2     | ASSYST<br>6 |                          |                 |  |
| 0                   |                          | T                       | ECU             |             |                          |                 |  |
| KL15 SIMULATOR<br>4 | KOMBI G                  | NBT<br>NBTEVO           | OTHER<br>ECU    | STOP        |                          |                 |  |
| <>                  |                          | Ģ                       |                 |             |                          |                 |  |
| CODE<br>2           | VO(FA)<br>Read           | SECURITY<br>2020        |                 |             |                          |                 |  |
|                     | <b>(</b> )               | <b>•</b>                |                 |             |                          |                 |  |
| OTHER<br>2          | TEST<br>ADAPTER          | REMOTE<br>2             |                 |             |                          |                 |  |
|                     |                          | CONNECTE                | D               | v.1.4.3     | C C                      | ONNECTED        |  |

100%

CH

AS

0

# TEST ADAPTER

- Press Test Adapter
- If all right Good Adapter
- If something goes wrong No answer

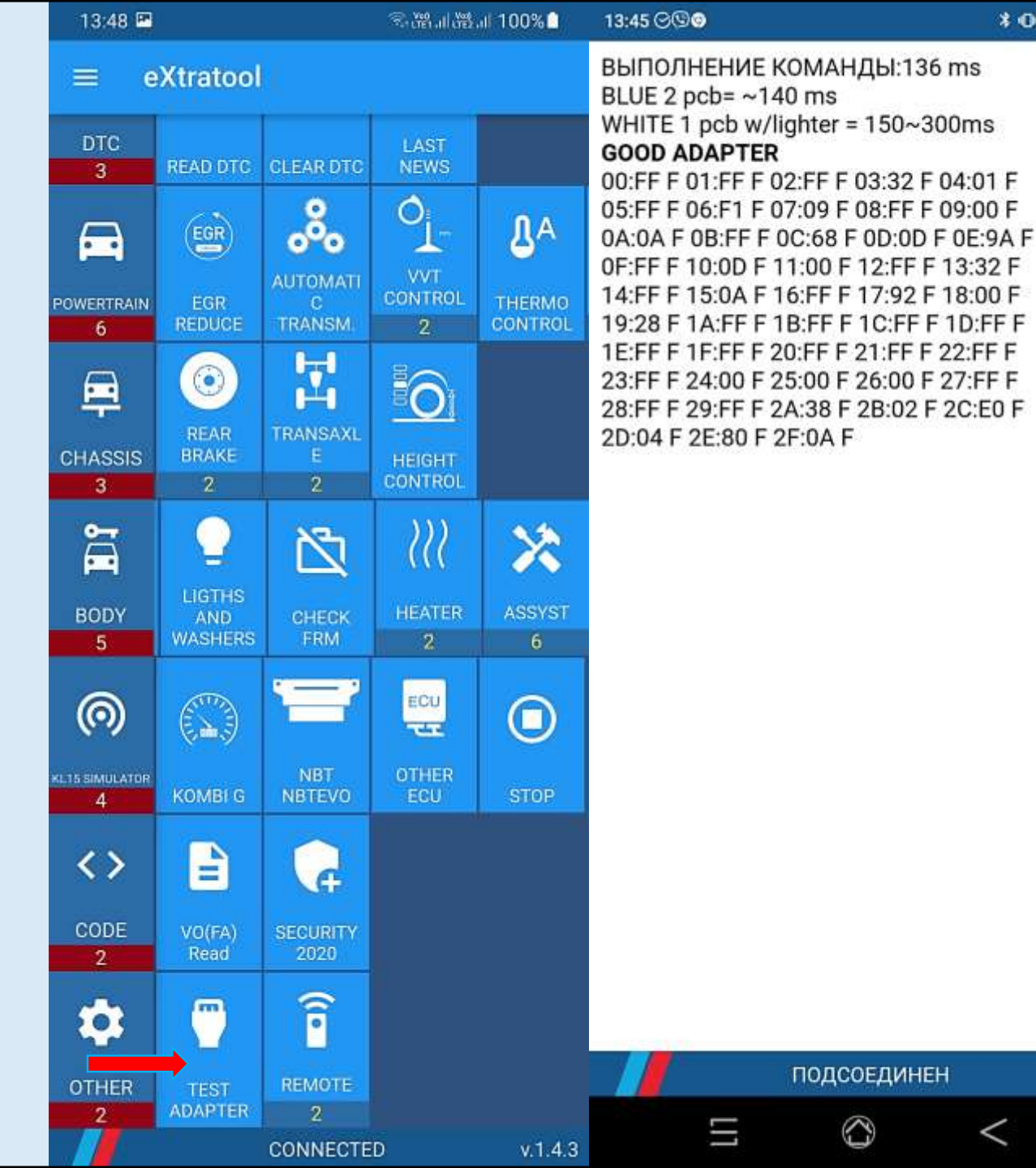

CH

0

#### REMOTE

- Remote access to diagnose car
- Does not full work at the moment
- It will allow you to remote diagnose your clients car like BMW IRAP

| 13:48 🖭         |                          | இன்விண்வி 100%∎  |                   |                |  |
|-----------------|--------------------------|------------------|-------------------|----------------|--|
| = e             | Xtratool                 |                  |                   |                |  |
| DTC<br>3        | READ DTC                 | CLEAR DTC        | LAST<br>NEWS      |                |  |
|                 | GR                       | °°°              |                   | ₿ <sup>A</sup> |  |
| POWERTRAIN<br>6 | EGR<br>REDUCE            | C<br>TRANSM      | CONTROL<br>2      |                |  |
| <b>—</b>        | REAR                     | TRANSAXL         | 0                 |                |  |
| CHASSIS<br>3    | BRAKE<br>2               | Е<br>2           | HEIGHT<br>CONTROL |                |  |
|                 | 2                        | ß                | <i>}</i> ]]}      | ×              |  |
| BODY<br>5       | LIGTHS<br>AND<br>WASHERS | GHECK<br>FRM     | HEATER<br>2       | ASSYST<br>6    |  |
| 0               |                          |                  | ECU               |                |  |
| KL15 SIMULATOR  | KOMBI G                  | NBT<br>NBTEVO    | OTHER<br>ECU      | STOP           |  |
| <>              | -                        | <b>P</b>         |                   |                |  |
| CODE<br>2       | VO(FA)<br>Read           | SECURITY<br>2020 |                   |                |  |
| \$              | -                        | Î                |                   |                |  |
| OTHER<br>2      | TEST<br>ADAPTER          | REMOTE<br>2      |                   |                |  |
|                 |                          | CONNECTE         | D                 | v.1.4.         |  |

# FEEDBACK. SEND LOG

- Press Settings
- Press Send log
- Press Exit
- Start ExtaTool again
- Press Exit

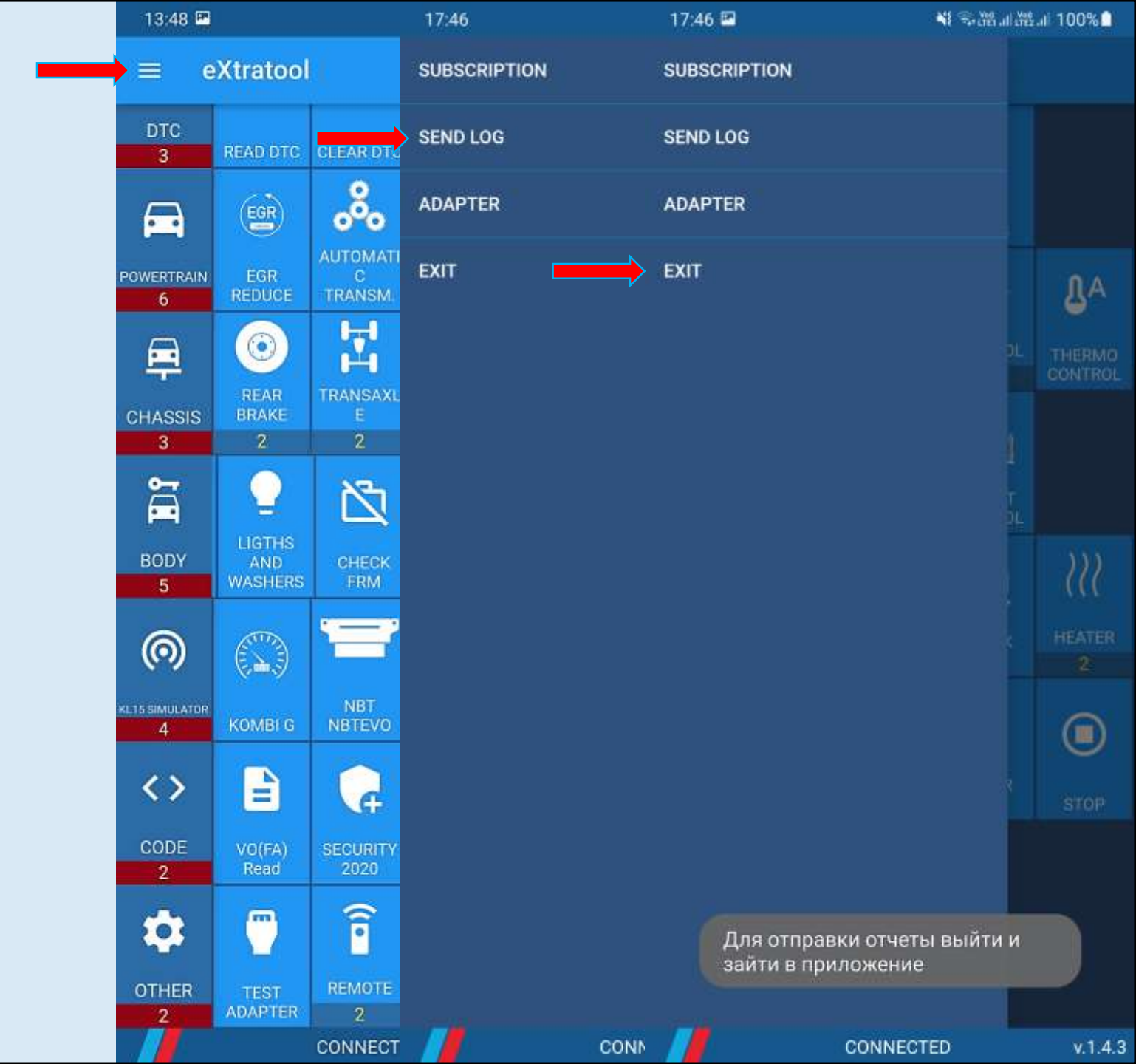

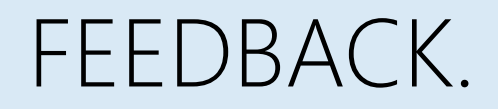

- Dear colleagues! In my dealership repair shop there are not so many different BMW cars, I haven't had a chance to test my application in all range BMW engines
- If you find bugs, please be so kind and send logs and write email to me.
- If you want something special for your own purposes , please write me too
- I will add these functions in next release specially for you
- <u>audiserg@gmail.com</u>
- Thank you so much for watching! Best regards, Sergey.